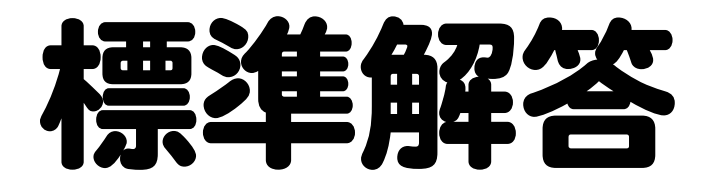

# Microsoft<sup>®</sup> PowerPoint<sup>®</sup> 2024 応用

Office 2024/Microsoft 365 対応

# 

| 練習問題 | 標準解答   |
|------|--------|
| 総合問題 | 標準解答24 |
| 実践問題 | 標準解答43 |

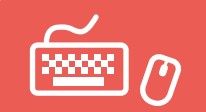

# 練習問題 標準解答

●解答は、標準的な操作手順で記載しています。

●設定する項目名が一覧にない場合は、任意の項目を選択してください。

### 第1章 練習問題

(1)

①スライド6を選択

②《挿入》タブを選択

③《画像》グループの《画像を挿入します》をクリック

④《このデバイス》をクリック

⑤フォルダー「第1章練習問題」を開く

※《ドキュメント》→「PowerPoint2024応用」→「第1章」→「第1章練習問題」を選択します。

⑥一覧から「本」を選択

⑦(挿入)をクリック

⑧画像を選択

**⑨ 《図の形式》**タブを選択

10《調整》グループの《背景の削除》をクリック

①《背景の削除》<br />
タブを選択

①《設定し直す》グループの《保持する領域としてマーク》や《削除する領域としてマーク》を使って調整

③《閉じる》グループの《背景の削除を終了して、変更を保持する》をクリック

⑭ 画像の○(ハンドル)をドラッグしてサイズ変更

15 画像をドラッグして移動

# 2

①画像「本」を選択

②《図の形式》タブを選択

③《調整》グループの《色》をクリック

④《色の彩度》の《彩度:33%》(左から2番目)をクリック

# 3

①左側の画像を選択

②《図の形式》タブを選択

③《調整》グループの《色》をクリック

④《色のトーン》の《温度:8800K》(左から6番目)をクリック

# 4

①右側の画像を選択

② **(図の形式)**タブを選択

③《調整》グループの《色》をクリック

④《色の変更》の《セピア》(左から3番目、上から1番目)をクリック

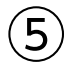

①スライド7を選択

②プレースホルダー内の**(図)**をクリック

- ③フォルダー「第1章練習問題」を開く
- ※《ドキュメント》→「PowerPoint2024応用」→「第1章」→「第1章練習問題」を選択します。
- ④一覧から「川」を選択
- ⑤ (挿入)をクリック
- ⑥ 画像を選択
- ⑦**《図の形式》**タブを選択
- ⑧《配置》グループの《オブジェクトの回転》をクリック
- ⑨《左へ90度回転》をクリック
- ⑩画像の○(ハンドル)をドラッグしてサイズ変更
- ①画像をドラッグして移動

#### 6

- ①スライド8を選択
- ②《挿入》タブを選択
- ③《画像》グループの《画像を挿入します》をクリック
- ④《このデバイス》をクリック
- ⑤フォルダー「第1章練習問題」を開く
- ※《ドキュメント》→「PowerPoint2024応用」→「第1章」→「第1章練習問題」を選択します。
- ⑥一覧から「サザンカ」を選択
- ⑦ 《挿入》をクリック
- ⑧画像を選択
- ⑨**《図の形式》**タブを選択
- **⑩《サイズ》**グループの**《トリミング》**の▼をクリック
- ①《縦横比》をポイント
- (1)((債))の((4:3))をクリック
- ③ Shift を押しながら や をドラッグして、トリミング範囲を設定
- (1) 画像をドラッグして表示位置を調整
- 19 画像以外の場所をクリック
- 16画像を選択
- 10《図の形式》タブを選択
- 18《サイズ》グループの《図形の高さ》を「5.3cm」に設定
- ※《図形の幅》が自動的に「7.07cm」になります。
- (1)(配置)グループの(背面へ移動)の▼をクリック
- 20《最背面へ移動》をクリック
- 2) 画像をドラッグして移動

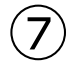

- ② [Shift]を押しながら、その他の画像を選択
- ③《図の形式》タブを選択

④《図のスタイル》グループの
 ⑤《四角形、面取り》をクリック

# 8

①4つの画像を選択
②画像を右クリック
※選択されている画像であれば、どれでもかまいません。
③《オブジェクトの書式設定》をクリック
④(効果)をクリック
⑤(影)をクリックして、詳細を表示
※《影》の詳細が表示されている場合は、⑥に進みます。
⑥《標準スタイル》の□・(影)をクリック
⑦《外側》の《オフセット:右下》(左から1番目、上から1番目)をクリック
⑧《透明度》を「70%」に設定
⑨《诓かし》を「10pt」に設定
⑩《距離》を「10pt」に設定

(1)(図の書式設定)作業ウィンドウの(閉じる)をクリック

※次の操作のために、画像の選択を解除しておきましょう。

# 9

- ①左上の春の画像を選択
- ②《図の形式》タブを選択
- ③《調整》グループの《アート効果》をクリック
- ④《十字模様:エッチング》(左から3番目、上から4番目)をクリック
- ⑤右上の夏の画像を選択
- ※アート効果を設定する画像であれば、どれでもかまいません。
- ⑥ F4 を押す
- ⑦同様に、その他の画像にアート効果を設定

# (10)

- ①スライド10を選択
- ②SmartArtグラフィック内の左側の画像を選択
- ③ [Shift]を押しながら、その他の画像を選択
- ④《図の形式》タブを選択
- ⑤ (図のスタイル)の (図の枠線)の▼をクリック
- ⑥《テーマの色》の《オレンジ、アクセント3》(左から7番目、上から1番目)をクリック
- ⑦**《サイズ》**グループの**《トリミング》**の▼をクリック
- ⑧ (図形に合わせてトリミング)をポイント
- ⑨《四角形》の《四角形:対角を切り取る》(左から5番目)をクリック

# 第2章 練習問題

### (1)

(デザイン)タブを選択
 (ユーザー設定)グループの(スライドのサイズ)をクリック
 (ユーザー設定のスライドのサイズ)をクリック
 (スライドのサイズ指定)の▼をクリック
 (A4)をクリック
 (スライド)の(縦)を ●にする
 (OK)をクリック
 (最大化)をクリック

※《サイズに合わせて調整》を選択してもかまいません。

# 2

(ホーム)タブを選択
 (スライド)グループの《スライドのレイアウト》をクリック
 (白紙)をクリック
 ※一覧に表示されていない場合は、スクロールして調整します。

# 3

(デザイン)タブを選択
 (バリエーション)グループの マをクリック
 (配色)をポイント
 (赤)をクリック
 (バリエーション)グループの マをクリック
 (ブォント)をポイント
 (Calibri メイリオ メイリオ)をクリック

# 4

① **《表示》**タブを選択

②(表示)グループの(グリッド線)を

③《表示》グループの《ガイド》を▼にする

④ 《表示》グループの [5] (グリッドの設定)をクリック

⑤(描画オブジェクトをグリッド線に合わせる)を

⑥《間隔》の左側のボックスが「5グリッド/cm」になっていることを確認

⑦《間隔》の右側のボックスが「0.2cm」になっていることを確認

⑧《OK》をクリック

⑨水平方向のガイドを中心から上側に「8.00」の位置までドラッグ

⑩ Ctrl を押しながら、水平方向のガイドを中心から下側に「10.00」の位置までドラッグしてコピー

### (5)

①**《挿入》**タブを選択

②《図》グループの《図形》をクリック

③《四角形》の《正方形/長方形》(左から1番目)をクリック

④始点から終点までドラッグして、長方形を作成⑤長方形が選択されていることを確認⑥文字を入力

# 6

- ①長方形を選択
- ② 《図形の書式》タブを選択
- ③《図形のスタイル》グループの《図形の枠線》の▼をクリック
- ④《枠線なし》をクリック
- ⑤**《ホーム》**タブを選択
- **⑥《フォント》**グループの**《フォント》**の▼をクリック
- ⑦ **《Consolas》**をクリック
- ※一覧に表示されていない場合は、スクロールして調整します。
- ⑧《フォント》グループの《フォントサイズ》の▼をクリック
- ⑨《54》をクリック
- 10《段落》グループの《右揃え》をクリック

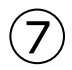

- ①《挿入》タブを選択
- ②《図》グループの《図形》をクリック
- ③《基本図形》の《二等辺三角形》(左から4番目、上から1番目)をクリック
- ④始点から終点までドラッグして、葉を作成
- ⑤葉が選択されていることを確認
- ⑥ [Ctrl]を押しながら、ドラッグして下に2つコピー
- ⑦《挿入》タブを選択
- ⑧ (図) グループの(図形)をクリック
- ⑨《四角形》の《正方形/長方形》(左から1番目)をクリック
- ⑩ 始点から終点までドラッグして、幹を作成
- ①一番上の葉を選択
- 12 Shift を押しながら、その他の葉と幹を選択
- ※どれを先に選択してもかまいません。
- 13《図形の書式》タブを選択
- (15)《左右中央揃え》をクリック
- 16(図形のスタイル)グループの = をクリック
- ⑦《テーマスタイル》の《枠線-淡色1、塗りつぶし-茶、アクセント4》(左から5番目、上から3番目)をク リック

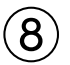

- ①一番上の葉を選択
- ② [Shift]を押しながら、その他の葉と幹を選択
- ※どれを先に選択してもかまいません。
- ③《図形の書式》タブを選択
- ④《図形の挿入》グループの《図形の結合》をクリック

⑤(接合)をクリック
 ⑥結合した木のイラストが選択されていることを確認
 ⑦ Ctrl を押しながら、ドラッグして右側にコピー
 ⑧木のイラストをドラッグして移動

### 9

①《挿入》タブを選択
 ②《画像》グループの《画像を挿入します》をクリック
 ③《このデバイス》をクリック
 ④ フォルダー「第2章練習問題」を開く
 ※《ドキュメント》→「PowerPoint2024応用」→「第2章」→「第2章練習問題」を選択します。
 ⑤ 一覧から「レストラン」を選択
 ⑥《挿入》をクリック
 ⑦ 画像をドラッグして移動

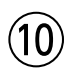

①テキストボックスを作成する位置を表示
 ② (挿入)タブを選択
 ③ (テキスト)グループの(横書きテキストボックスの描画)をクリック
 ④ 始点でクリック
 ⑤ 文字を入力

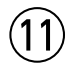

- ①テキストボックスを選択
- ②**《ホーム》**タブを選択
- ③**《フォント》**グループの**《フォントサイズ》**の▼をクリック
- ④《20》をクリック
- ⑤《フォント》グループの《フォントの色》の▼をクリック

⑥《テーマの色》の《茶、アクセント5、黒+基本色50%》(左から9番目、上から6番目)をクリック

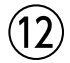

①「LOHASキッチン「アルコイリスの森」」を選択

- ②《ホーム》タブを選択
- ③**《フォント》**グループの**《フォントサイズ》**の▼をクリック
- ④《28》をクリック
- ⑤《フォント》グループの《文字の影》をクリック

⑥テキストボックスの周囲の枠線をドラッグして移動

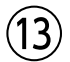

①《挿入》タブを選択
 ②《テキスト》グループの《横書きテキストボックスの描画》の▼をクリック
 ③《縦書きテキストボックス》をクリック
 ④始点でクリック
 ⑤文字を入力

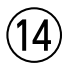

①テキストボックスを選択

②《ホーム》タブを選択

③**《フォント》**グループの**《フォントサイズ》**の▼をクリック

④《28》をクリック

⑤《フォント》グループの《フォントの色》の▼をクリック

⑥《テーマの色》の《白、背景1》(左から1番目、上から1番目)をクリック

⑦テキストボックスを右クリック

⑧ 《図形の書式設定》をクリック

⑨(図形のオプション)をクリック

⑩ 🔄 (塗りつぶしと線)をクリック

(1) (塗りつぶし)をクリックして、詳細を表示

※《塗りつぶし》の詳細が表示されている場合は、⑫に進みます。

12(塗りつぶし(単色))を<br />
●にする

(13 《色》の 24 - (塗りつぶしの色)をクリック

(④《テーマの色》の《黒、テキスト1、白+基本色5%》(左から2番目、上から6番目)をクリック

15《透明度》を「50%」に設定

16 🕥 (効果)をクリック

10《ぼかし》をクリックして、詳細を表示

※《ぼかし》の詳細が表示されている場合は、⑱に進みます。

18《サイズ》を「5pt」に設定

19《図形の書式設定》作業ウィンドウの《閉じる》をクリック

⑩テキストボックスの周囲の枠線をドラッグして移動

### (15)

①図形を作成する位置を表示

② **《挿入》**タブを選択

③ 《図》グループの 《図形》をクリック

④《四角形》の《正方形/長方形》(左から1番目)をクリック

⑤始点から終点までドラッグして、長方形を作成

⑥長方形が選択されていることを確認

⑦文字を入力

### (16)

- ①長方形を選択
- ② 《ホーム》タブを選択

③《フォント》グループの《フォント》の▼をクリック

④**《Consolas》**をクリック

⑤《フォント》グループの《フォントの色》の▼をクリック

⑥《テーマの色》の《黒、テキスト1》(左から2番目、上から1番目)をクリック

⑦《段落》グループの《左揃え》をクリック

⑧《図形の書式》タブを選択

⑨《図形のスタイル》グループの《図形の塗りつぶし》の▼をクリック

⑩《テーマの色》の《オレンジ、アクセント3》(左から7番目、上から1番目)をクリック

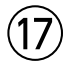

- ①《挿入》タブを選択
- ②《図》グループの《図形》をクリック
- ③《基本図形》の《円柱》(左から12番目、上から2番目)をクリック
- ④始点から終点までドラッグして、コーヒーカップを作成
- ⑤ (**挿入)**タブを選択
- ⑥ 《図》グループの 《図形》をクリック
- ⑦《基本図形》の《楕円》(左から3番目、上から1番目)をクリック
- ⑧始点から終点までドラッグして、受け皿を作成
- ⑨受け皿が選択されていることを確認
- 10《**図形の書式》**タブを選択
- (1)《配置》グループの《背面へ移動》をクリック
- 12受け皿を選択
- 13 [Shift]を押しながら、コーヒーカップを選択
- ※どちらを先に選択してもかまいません。
- (1)《左右中央揃え》をクリック
- 16《**挿入》**タブを選択
- (1)(図)グループの(図形)をクリック
- 18(基本図形)の《アーチ》(左から5番目、上から3番目)をクリック
- 19始点から終点までドラッグして、持ち手を作成
- ⑩持ち手が選択されていることを確認
- ②(図形の書式)タブを選択
- 22(配置)/グループの(オブジェクトの回転))をクリック
- 23《右へ90度回転》をクリック
- 29持ち手をドラッグして移動
- 25《挿入》タブを選択
- 26《図》グループの《図形》をクリック
- 20《星とリボン》の《星:4pt》(左から3番目、上から1番目)をクリック
- ※一覧に表示されていない場合は、スクロールして調整します。
- 28 始点から終点までドラッグして、光を作成
- 29光が選択されていることを確認
- 30 (**図形の書式**)タブを選択
- ③《図形のスタイル》グループの《図形の塗りつぶし》の▼をクリック
- ③《テーマの色》の《白、背景1》(左から1番目、上から1番目)をクリック
- ③コーヒーカップを選択
- 3 [Shift]を押しながら、受け皿と持ち手、光を選択
- ※どれを先に選択してもかまいません。
- ③《配置》グループの《オブジェクトのグループ化》をクリック
- 39**《グループ化》**をクリック

# (18)

①長方形を選択

- ② Shift を押しながら、コーヒーカップのイラストを選択
- ※どちらを先に選択してもかまいません。
- ③ 《図形の書式》タブを選択
- ④《配置》グループの《オブジェクトのグループ化》をクリック
- ⑤**《グループ化》**をクリック
- ⑥ [Ctrl]を押しながら、ドラッグして右側にコピー

### (19)

- ① (表示)タブを選択
- ②(表示)グループの(グリッド線)を にする
- ③《表示》グループの《ガイド》を にする

#### 第3章 練習問題

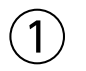

①スライド7を選択

②コンテンツのプレースホルダーの《ビデオの挿入》をクリック

- ③フォルダー「第3章練習問題」を開く
- ※《ドキュメント》→「PowerPoint2024応用」→「第3章」→「第3章練習問題」を選択します。
- ④一覧から「折り紙(かぶと)」を選択

⑤《挿入》をクリック

⑥ビデオをドラッグして移動

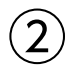

①ビデオを選択

②▶(再生/一時停止)をクリック

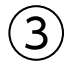

①ビデオを選択

- ② 《ビデオ形式》タブを選択
- ③《調整》グループの《修整》をクリック
- ④(明るさ/コントラスト)の(明るさ:+20% コントラスト:+20%)(左から4番目、上から4番目)を クリック

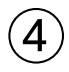

①ビデオを選択

- ②**《ビデオ形式》**タブを選択
- ③**《ビデオスタイル》**グループの<br />
  <br />
  <br />
  <br />
  <br />
  <br />
  <br />
  <br />
  <br />
  <br />
  <br />
  <br />
  <br />
  <br />
  <br />
  <br />
  <br />
  <br />
  <br />
  <br />
  <br />
  <br />
  <br />
  <br />
  <br />
  <br />
  <br />
  <br />
  <br />
  <br />
  <br />
  <br />
  <br />
  <br />
  <br />
  <br />
  <br />
  <br />
  <br />
  <br />
  <br />
  <br />
  <br />
  <br />
  <br />
  <br />
  <br />
  <br />
  <br />
  <br />
  <br />
  <br />
  <br />
  <br />
  <br />
  <br />
  <br />
  <br />
  <br />
  <br />
  <br />
  <br />
  <br />
  <br />
  <br />
  <br />
  <br />
  <br />
  <br />
  <br />
  <br />
  <br />
  <br />
  <br />
  <br />
  <br />
  <br />
  <br />
  <br />
  <br />
  <br />
  <br />
  <br />
  <br />
  <br />
  <br />
  <br />
  <br />
  <br />
  <br />
  <br />
  <br />
  <br />
  <br />
  <br />
  <br />
  <br />
  <br />
  <br />
  <br />
  <br />
  <br />
  <br />
  <br />
  <br />
  <br />
  <br />
  <br />
  <br />
  <br />
  <br />
  <br />
  <br />
  <br />
  <br />
  <br />
  <br />
  <br />
  <br />
  <br />
  <br />
  <br />
  <br />
  <br />
  <br />
  <br />
  <br />
  <br />
  <br />
  <br />
  <br />
  <br />
  <br />
  <br />
  <br />
  <br />
  <br />
  <br />
  <br />
  <br />
  <br />
  <br />
  <br />
  <br />
  <br />
  <br />
  <br />
  <br />
  <br />
  <br />
  <br />
  <br />
  <br />
  <br />
  <br />
  <br />
  <br />
  <br />
  <br />
  <br />
  <br />
  <br />
  <br />
  <br />
  <br />
  <br />
  <br />
  <br />
  <br />
  <br />
  <br />
  <br />
  <br />
  <br />
  <br />
  <br />
  <br />
  <br />
  <br />
  <br />
  <br />
  <br />
  <br />
  <br />
  <br />
  <br />
  <br />
  <br />
  <br />
  <br />
  <br />
  <br />
  <br />
  <br />
  <br />
  <br />
  <br />
  <br />
  <br />
  <br />
  <br />
  <br />
  <br />
  <br />
  <br />
  <br />
  <br />
  <br />
  <br />
  <br />
  <br />
  <br />
  <br />
  <br />
  <br />
  <br />
  <br />
  <br />
  <br />
  <br />
  <br />
  <br />
  <br />
  <br />
  <br />
  <br />
  <br />
  <br />
  <br />
  <br />
  <br />
  <br />
  <br />
  <br />
  <br />
  <br />
  <br />
  <br />
  <br />
  <br />
  <br />
  <br />
  <br />
  <br />
  <br />
  <br />
  <br />
  <br />
  <br />
  <br />
  <br />
  <br />
  <br />
  <br />
  <br />
  <br />
  <br />
  <br />
  <br />
  <br />
  <br />
  <br />
  <br />
  <br />
  <br />
  <br />
  <br />
  <br />
  <br />
  <br />
  <br />
  <br />
  <br />
  <br />
  <br />
  <br />
  <br />
  <br />
  <br />
  <br />
  <br />
  <br />
  <br />
  <br />
  <br />
  <br />
  <br />
  <br />
  <br />
  <br /
- ④《巧妙》の《四角形、背景の影付き》(左から2番目、上から1番目)をクリック

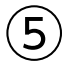

①ビデオを選択

②《再生》タブを選択
 ③《編集》グループの《ビデオのトリミング》をクリック
 ④ を右にドラッグ(目安:「00:02.513」)
 ※開始時間に「00:02.513」と入力してもかまいません。
 ⑤ を左にドラッグ(目安:「01:37.508」)
 ※終了時間に「01:37.508」と入力してもかまいません。
 ⑥ (OK)をクリック

# 6

- ①ビデオを選択
- ② 《再生》タブを選択
- ③**《ビデオのオプション》**グループの**《開始》**の▼をクリック

④《自動》をクリック

⑤ 《スライドショー》タブを選択

- ⑥《スライドショーの開始》グループの《このスライドから開始》をクリック
- ※ [Esc]を押して、スライドショーを終了しておきましょう。

# $\bigcirc$

①スライド1を選択
②《挿入》タブを選択
③《メディア》グループの《オーディオの挿入》をクリック
④《このコンピューター上のオーディオ》をクリック
⑤フォルダー「第3章練習問題」を開く
※《ドキュメント》→「PowerPoint2024応用」→「第3章」→「第3章練習問題」を選択します。
⑥一覧から「音声1」を選択
⑦《挿入》をクリック
⑧オーディオのアイコンをドラッグして移動
⑨同様に、スライド2~スライド9にオーディオを挿入し、オーディオのアイコンの位置を調整

# 8

① スライド1を選択
 ② オーディオのアイコンを選択
 ③ 《再生》タブを選択
 ④ 《オーディオのオプション》グループの《開始》の▼をクリック
 ⑤ 《自動》をクリック
 ⑥ 同様に、スライド2~スライド9のオーディオの再生のタイミングを《自動》に設定

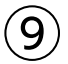

①スライド7を選択
 ②オーディオのアイコンを選択
 ③《アニメーション》タブを選択
 ④《タイミング》グループの《順番を前にする》をクリック

(10)

(スライドショー)タブを選択
 (スライドショーの開始)グループの(先頭から開始)をクリック
 ③クリックして最後のスライドまで確認

#### (11)

- ①**《ファイル》**タブを選択
- ②**《エクスポート》**をクリック
- ③《ビデオの作成》をクリック
- ④《フルHD(1080p)》の▼をクリック
- ⑤(HD(720p))をクリック
- ⑥《記録されたタイミングとナレーションを使用しない》になっていることを確認
- ⑦(各スライドの所要時間(秒))が「05.00」になっていることを確認
- ⑧ 《ビデオの作成》をクリック
- ⑨フォルダー「第3章練習問題」を開く
- ※《ドキュメント》→「PowerPoint2024応用」→「第3章」→「第3章練習問題」を選択します。
- 10《ファイル名》に「体験教室のご紹介」と入力
- ①《ファイルの種類》が《MPEG-4ビデオ》になっていることを確認
- ①《エクスポート》をクリック

# (12)

①タスクバーの《エクスプローラー》をクリック
 ②フォルダー「第3章練習問題」を開く
 ※《ドキュメント》→「PowerPoint2024応用」→「第3章」→「第3章練習問題」を選択します。
 ③一覧からビデオ「体験教室のご紹介」をダブルクリック
 ※《閉じる》をクリックして、ビデオを終了しておきましょう。

※開いているウィンドウを閉じておきましょう。

# 第4章 練習問題

### (1)

① 《表示》タブを選択

②《マスター表示》グループの《スライドマスター表示》をクリック

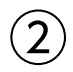

①サムネイルの一覧から《ウィスプスライドマスター:スライド1-8で使用される》(上から1番目)を選択 ②タイトルのプレースホルダーを選択

③**《ホーム》**タブを選択

- ④**《フォント》**グループの**《フォント》**の▼をクリック
- ⑤ 《游明朝Demibold》をクリック
- **⑥《フォント》**グループの**《フォントサイズ》**の▼をクリック
- ⑦《40》をクリック

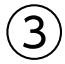

①弧状の図形を選択

② Delete)を押す

③同様に、残った弧状の図形を削除

④長方形を選択

⑤右中央の〇(ハンドル)をドラッグしてサイズ変更

### (4)

①サムネイルの一覧から《ウィスプスライドマスター:スライド1-8で使用される》(上から1番目)を選択 ②(挿入)タブを選択

③《テキスト》グループの《ワードアートの挿入》をクリック

④《塗りつぶし:オリーブ、アクセントカラー4;面取り(ソフト)》(左から5番目、上から1番目)をクリック ⑤《ここに文字を入力》に「財団法人 美倉会」と入力

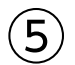

①サムネイルの一覧から《ウィスプスライドマスター:スライド1-8で使用される》(上から1番目)を選択 ②ワードアートを選択

③《ホーム》タブを選択

④**《フォント》**グループの**《フォントサイズ》**の▼をクリック

⑤**《16》**をクリック

⑥《フォント》グループの《フォントの色》の▼をクリック

⑦《テーマの色》の《黒、テキスト1》(左から2番目、上から1番目)をクリック

⑧ワードアートをドラッグして移動

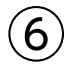

①サムネイルの一覧から《ウィスプスライドマスター:スライド1-8で使用される》(上から1番目)を選択

② 《挿入》タブを選択

③《画像》グループの《画像を挿入します》をクリック

④**《このデバイス》**をクリック

⑤フォルダー「第4章練習問題」を開く

※《ドキュメント》→「PowerPoint2024応用」→「第4章」→「第4章練習問題」を選択します。

⑥一覧から「□ゴ」を選択

⑦《挿入》をクリック

⑧画像をドラッグして移動

⑨画像の○(ハンドル)をドラッグしてサイズ変更

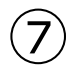

①サムネイルの一覧から《タイトルスライドレイアウト:スライド1で使用される》(上から2番目)を選択
 ②タイトルのプレースホルダーを選択
 ③《ホーム》タブを選択
 ④《フォント》グループの《フォントサイズ》の▼をクリック
 ⑤《60》をクリック

# 8

①サムネイルの一覧から**《タイトルスライドレイアウト:スライド1で使用される》**(上から2番目)を選択 ②サブタイトルのプレースホルダーを選択

③《ホーム》タブを選択

④《フォント》グループの《フォントサイズ》の▼をクリック

⑤《24》をクリック

⑥《段落》グループの《右揃え》をクリック

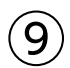

①サムネイルの一覧から《タイトルスライドレイアウト:スライド1で使用される》(上から2番目)を選択 ②《スライドマスター》タブを選択

③《背景》グループの《背景を非表示》を ✔ にする

※長方形の図形も非表示になります。

# (10)

①サムネイルの一覧から《ウィスプスライドマスター:スライド1-8で使用される》(上から1番目)を選択

②長方形を選択

③《ホーム》タブを選択

④《クリップボード》グループの《コピー》をクリック

⑤サムネイルの一覧から《タイトルスライドレイアウト:スライド1で使用される》(上から2番目)を選択

- ⑥**《クリップボード》**グループの**《貼り付け》**をクリック
- ⑦長方形が選択されていることを確認
- ⑧ 《図形の書式》タブを選択
- ⑨《配置》グループの《背面へ移動》の▼をクリック
- 10《最背面へ移動》をクリック

# (11)

①**《スライドマスター》**タブを選択

②(閉じる)グループの(マスター表示を閉じる)をクリック

# (12)

(デザイン)タブを選択
 (デーマ)グループの をクリック
 (現在のテーマを保存)をクリック
 保存先が《Document Themes》になっていることを確認
 (ファイル名)に「美倉会」と入力
 (保存)をクリック

# (13)

(挿入)タブを選択
 (テキスト)グループの(ヘッダーとフッター)をクリック
 (スライド)タブを選択
 (スライド番号)を

⑤《フッター》を
 Composition
 ⑥《フッター》に「©2025 MIKURAKAI All Rights Reserved.」と入力
 ⑦《タイトルスライドに表示しない》を
 ⑥《すべてに適用》をクリック

#### (14)

① **《表示》**タブを選択

② (マスター表示))グループの(スライドマスター表示))をクリック

③サムネイルの一覧から《ウィスプスライドマスター:スライド1-8で使用される》(上から1番目)を選択

④「©2025 MIKURAKAI All Rights Reserved.」のプレースホルダーを選択

⑤《ホーム》タブを選択

⑥《フォント》グループの《フォントの色》の▼をクリック

⑦《テーマの色》の《黒、テキスト1》(左から2番目、上から1番目)をクリック

⑧**《フォント》**グループの**《フォントサイズ》**の▼をクリック

⑨《12》をクリック

⑩ プレースホルダーの周囲の枠線をドラッグして移動

# (15)

①サムネイルの一覧から《ウィスプスライドマスター:スライド1-8で使用される》(上から1番目)を選択

②「〈#〉」のプレースホルダーを選択

③**《ホーム》**タブを選択

④《フォント》グループの《フォントの色》の▼をクリック

⑤《テーマの色》の《黒、テキスト1》(左から2番目、上から1番目)をクリック

**⑥《フォント》**グループの**《フォントサイズ》**の▼をクリック

⑦《16》をクリック

⑧ プレースホルダーの周囲の枠線をドラッグして移動

③《スライドマスター》タブを選択

# (16)

①スライド3を選択
 ② 左側の画像を選択
 ③ 《挿入》タブを選択
 ④ 《リンク》グループの《動作》をクリック
 ⑤ 《マウスのクリック》タブを選択
 ⑥ 《ハイパーリンク》を ● にする
 ⑦ ▼をクリックし、一覧から《スライド》を選択
 ⑧ 《スライドタイトル》の一覧から「4.武道」を選択
 ⑨ 《OK》をクリック
 ⑩ 《OK》をクリック

①同様に、中央の画像にスライド5「茶道」、右側の画像にスライド6「書道」へのリンクを設定

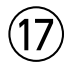

①スライド4を選択

②**《挿入》**タブを選択

③《図》グループの《図形》をクリック

④《動作設定ボタン》の《動作設定ボタン: 戻る》(左から7番目)をクリック

⑤始点から終点までドラッグして、動作設定ボタンを作成

⑥ 《マウスのクリック》タブを選択

⑦**《ハイパーリンク》**を●にする

⑧▼をクリックし、一覧から《スライド》を選択

⑨《スライドタイトル》の一覧から「3.体験教室の概要」を選択

(1) (OK)をクリック

①《OK》をクリック

⑩同様に、スライド5とスライド6に動作設定ボタンを作成

※作成した動作設定ボタンを、スライド5とスライド6にコピーしてもかまいません。

# (18)

①スライド3を選択

②**《スライドショー》**タブを選択

③《スライドショーの開始》グループの《このスライドから開始》をクリック

④左側の画像をクリック

⑤スライド4の動作設定ボタンをクリック

⑥スライド3の中央の画像をクリック

⑦スライド5の動作設定ボタンをクリック

⑧スライド3の右側の画像をクリック

⑨スライド6の動作設定ボタンをクリック

※ Esc)を押して、スライドショーを終了しておきましょう。

### 第5章 練習問題

#### (1)

①スライド1を選択

② 《ホーム》タブを選択

③《スライド》グループの《新しいスライド》の▼をクリック

④《アウトラインからスライド》をクリック

⑤フォルダー「第5章練習問題」を開く

※《ドキュメント》→「PowerPoint2024応用」→「第5章」→「第5章練習問題」を選択します。

⑥一覧から「調査概要」<br />
を選択

⑦ **《挿入》**をクリック

# 2

①スライド2を選択
 ② (Shift)を押しながら、スライド4を選択
 ③ 《ホーム》タブを選択

④《スライド》グループの《リセット》をクリック
⑤スライド3を選択
⑥〔Shift〕を押しながら、スライド4を選択
⑦《スライド》グループの《スライドのレイアウト》をクリック
⑧《タイトルのみ》をクリック

# 3

① Excelブック「調査データ2」を開く
② シート「調査結果①」のシート見出しをクリック
③ グラフを選択
④ 《ホーム》タブを選択
⑤ 《クリップボード》グループの《コピー》をクリック
⑥ プレゼンテーション「第5章練習問題」に切り替え
⑦ スライド3を選択
⑧ 《ホーム》タブを選択
⑨ 《クリップボード》グループの《貼り付け》の▼をクリック
⑩ 《元の書式を保持しデータをリンク》(左から4番目)をクリック
⑪ グラフの回囲の枠線をドラッグして移動
⑫ グラフが選択されていることを確認
⑭ 《フォント》グループの《フォントサイズ》の▼をクリック
⑮ 《16》をクリック

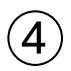

①スライド3を選択
 ②グラフを選択
 ③《グラフのデザイン》タブを選択
 ④《グラフのレイアウト》グループの《グラフ要素を追加》をクリック
 ⑤《データラベル》をポイント
 ⑥《中央》をクリック
 ⑦系列「持っている」のデータラベルを選択
 ※系列「持っている」のデータラベルであれば、どれでもかまいません。
 ⑧《ホーム》タブを選択
 ⑨《フォント》グループの《フォントの色》の▼をクリック
 ⑩《テーマの色》の《白、背景1》(左から1番目、上から1番目)をクリック
 ※グラフ以外の場所をクリックして、選択を解除しておきましょう。

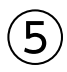

①Excelブック「調査データ2」に切り替え
 ②シート「調査結果②」のシート見出しをクリック
 ③グラフを選択
 ④《ホーム》タブを選択
 ⑤《クリップボード》グループの《コピー》をクリック

⑥プレゼンテーション「第5章練習問題」に切り替え

⑦スライド4を選択

⑧《ホーム》タブを選択

⑨《クリップボード》グループの《貼り付け》の▼をクリック

⑩ (図)(左から5番目)をクリック

⑪ グラフが選択されていることを確認

(1)(**図の形式)**タブを選択

(1) (図のスタイル) グループの マをクリック

- (1)《四角形、背景の影付き》をクリック
- ⑮ グラフをドラッグして移動
- ⑩ グラフの○(ハンドル)をドラッグしてサイズ変更

# 6

①Excelブック「調査データ2」に切り替え

②シート「調査結果⑧」のシート見出しをクリック

③セル範囲【B5:F15】を選択

④《ホーム》タブを選択

⑤**《クリップボード》**グループの**《コピー》**をクリック

⑥プレゼンテーション「第5章練習問題」に切り替え

⑦スライド10を選択

⑧《ホーム》タブを選択

⑨《クリップボード》グループの《貼り付け》の▼をクリック

(1)(症り付け先のスタイルを使用)(左から1番目)をクリック

①表の周囲の枠線をドラッグして移動

⑫表の○(ハンドル)をドラッグしてサイズ変更

13表が選択されていることを確認

**⑭《フォント》**グループの**《フォントサイズ》**の▼をクリック

(15)(16)をクリック

16《テーブルデザイン》タブを選択

①**《表のスタイル》**グループの**マ**をクリック

18《中間》の《中間スタイル4-アクセント2》(左から3番目、上から4番目)をクリック ※Excelブック「調査データ2」を閉じておきましょう。

# $\bigcirc$

- ①スライド3を選択
- ②**《ホーム》**タブを選択
- ③《スライド》グループの《新しいスライド》の▼をクリック
- ④《スライドの再利用》をクリック
- ⑤ 《参照》をクリック
- ⑥フォルダー「第5章練習問題」を開く
- ※《ドキュメント》→「PowerPoint2024応用」→「第5章」→「第5章練習問題」を選択します。
- ⑦一覧から「2017年調査資料」を選択

⑧ 《開く》をクリック

⑨《スライドの再利用》作業ウィンドウの「調査結果①スマートデバイスの所有率」のスライドをクリック ※《スライドの再利用》作業ウィンドウを閉じておきましょう。 (8)
 ① スライド4を選択
 ② タイトルを修正

#### 第6章 練習問題

(1)

①スライド1を選択

②《ホーム》タブを選択

③《編集》グループの《検索》をクリック

※《編集》グループが (編集)で表示されている場合は、クリックすると《編集》 グループのボタンが表示されます。 ※お使いの環境によっては、《検索》が《検索と置換》と表示される場合があります。その場合は、本編P.194 「POINT 《検索と置換》 作業ウィンドウ」を参考に操作してください。

④《検索する文字列》に「日本文化」と入力

⑤ 《次を検索》をクリック

⑥同様に、《次を検索》をクリックし、プレゼンテーション内の「日本文化」の単語をすべて検索 ※8件検索されます。

⑦ (OK)をクリック

⑧ (閉じる)をクリック

※《ノートペイン》を非表示にしておきましょう。

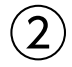

①スライド1を選択

②《ホーム》タブを選択

③《編集》グループの《置換》をクリック

※《編集》グループが (編集) で表示されている場合は、クリックすると《編集》 グループのボタンが表示されます。 ※お使いの環境によっては、 《置換》 が 《検索と置換》と表示される場合があります。その場合は、本編P.194 「POINT 《検索と置換》 作業ウィンドウ」を参考に操作してください。

④《検索する文字列》に「茶の湯」と入力

⑤《置換後の文字列》に「茶道」と入力

⑥《すべて置換》をクリック

※4個の文字列が置換されます。

⑦ **《 OK 》**をクリック

⑧(閉じる)をクリック

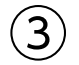

①スライド7を選択

②《コメント》作業ウィンドウの《返信》をクリック

③コメントを入力

④《返信を投稿する》をクリック

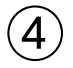

① 《コメント》作業ウィンドウの返信したコメントの内容をクリック

② (コメントを編集)をクリック

※《コメントを編集》が表示されていない場合は《その他のコメント操作》→《コメントを編集》をクリックします。

③コメントを編集

④《コメントを投稿する》をクリック

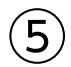

①《校閲》タブを選択
 ②《コメント》グループの《コメントの削除》の▼をクリック
 ③《このプレゼンテーションからすべてのコメントを削除》をクリック
 ④《はい》をクリック
 ※《コメント》作業ウィンドウを閉じておきましょう。

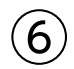

①スライド1を選択

②《校閲》タブを選択

③《比較》グループの《比較》をクリック

④フォルダー「第6章練習問題」を開く

※《ドキュメント》→「PowerPoint2024応用」→「第6章」→「第6章練習問題」を選択します。

⑤一覧から「第6章練習問題\_比較」を選択

⑥ 《比較》をクリック

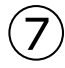

①スライド2が表示されていることを確認

② 《変更履歴マーカー》をクリック

③《タイトル1に対するすべての変更》を

# 8

(依閲》タブを選択
 (比較》グループの《次の変更箇所》をクリック
 スライド7が表示されます。
 (変更履歴マーカー》をクリック
 (比較》グループの《変更の承諾》をクリック

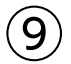

①《校閲》タブを選択
 ②《比較》グループの《次の変更箇所》をクリック
 ※スライド8が表示されます。
 ③《変更履歴》作業ウィンドウの《スライド》をクリック
 ④《変更履歴》ウィンドウに表示されているスライド8をクリック
 ※「田代」を「▼」にしてもかまいません。

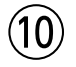

①スライド8が選択されていることを確認
 ②(変更履歴マーカー)をクリック
 ③(図3に対するすべての変更)を にする

(11)

①《校閲》タブを選択
 ②《比較》グループの《校閲の終了》をクリック
 ③《はい》をクリック

#### 第7章 練習問題

# (1)

(ファイル)タブを選択
 (「情報)をクリック
 (プロパティ)をクリック
 (プロパティ)をクリック
 (デ細プロパティ)をクリック
 (アイルの概要)タブを選択
 (アイルの概要)タブを選択
 (作成者)に「竹松市教育委員会」と入力
 (小女類)に「2025年度」と入力
 (ホーワード)に「スマートデバイス」と入力
 (OK)をクリック
 (Esc)を押して、標準表示に切り替えておきましょう。

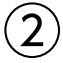

①《ファイル》タブを選択
 ②《情報》をクリック
 ③《問題のチェック》をクリック
 ④《ドキュメント検査》をクリック
 ⑤《はい》をクリック
 ⑥ すべての項目を ✓ にする
 ⑦ 《検査》をクリック
 ⑧ 《コメント》の《すべて削除》をクリック
 ⑨ 《閉じる》をクリック

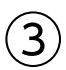

(1) 《校閲》タブを選択
 (2) 《アクセシビリティ》グループの《アクセシビリティチェック》をクリック

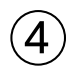

①《ユーザー補助アシスタント》作業ウィンドウの《メディアとイラスト》の《代替テキストなし》をクリック ※お使いの環境によっては、《ユーザー補助アシスタント》作業ウィンドウが表示されない場合があります。その場合は、 下の「《アクセシビリティ》作業ウィンドウが表示された場合」の操作に読み替えてください。

②スライド12のグラフが選択されたことを確認

③《代替テキストなし》の《画像の説明を入力してください》に「フィルタリング設定状況のグラフ」と入力

④《保存》をクリック

※お使いの環境によっては、《承認》と表示される場合があります。

⑤スライド15の図形が選択されたことを確認

⑥ 《装飾としてマークする》 をクリック

⑦スライド16の画像が選択されたことを確認

⑧《代替テキストなし》の《画像の説明を入力してください》に「ガイドブックの表紙」と入力

⑨《保存》をクリック

※お使いの環境によっては、《承認》と表示される場合があります。

#### 《アクセシビリティ》作業ウィンドウが表示された場合

①《アクセシビリティ》作業ウィンドウの《エラー》の《代替テキストなし》をクリック

②「**グラフ3(スライド12)」**の▼をクリック

③ 《おすすめアクション》の《説明を追加》をクリック

④ボックスに「フィルタリング設定状況のグラフ」と入力

⑤《代替テキスト》作業ウィンドウの《閉じる》をクリック

⑥ 《エラー》の一覧から「矢印:下2(スライド15)」の▼をクリック

⑦ (おすすめアクション)の (装飾用にする) をクリック

⑧《エラー》の一覧から「図6(スライド16)」の▼をクリック

⑨《おすすめアクション》の《説明を追加》をクリック

10ボックスに「ガイドブックの表紙」と入力

(1)《代替テキスト》作業ウィンドウの《閉じる》をクリック

#### (5)

①《ユーザー補助アシスタント》作業ウィンドウの《テーブル》の《テーブルヘッダーがありません》をク リック

※お使いの環境によっては、《ユーザー補助アシスタント》作業ウィンドウが表示されない場合があります。その場合は、 下の「《アクセシビリティ》作業ウィンドウが表示された場合」の操作に読み替えてください。

#### ②《最初の行をヘッダーとして使用》をクリック

※《テーブルデザイン》タブ→《表スタイルのオプション》グループの《タイトル行》が✔に設定されます。 ※《ユーザー補助アシスタント》作業ウィンドウを閉じておきましょう。

#### 《アクセシビリティ》作業ウィンドウが表示された場合

①《アクセシビリティ》作業ウィンドウの《エラー》の《テーブルヘッダーがありません》をクリック

②「表2(スライド10)」の▼をクリック

③《おすすめアクション》の《最初の行をヘッダーとして使用》をクリック

※《テーブルデザイン》タブ→《表スタイルのオプション》グループの《タイトル行》が✔に設定されます。 ※《アクセシビリティ》作業ウィンドウを閉じておきましょう。

### 6

①**《ファイル》**タブを選択

②《情報》をクリック

③《プレゼンテーションの保護》をクリック

④《パスワードを使用して暗号化》をクリック

⑤《パスワード》に「password」と入力

⑥《OK》をクリック

⑦ (パスワードの再入力)に再度「password」と入力

⑧《OK》をクリック

※ Esc)を押して、標準表示に切り替えておきましょう。

⑦
 ① 《ファイル》タブを選択
 ② 《情報》をクリック
 ③ 《プレゼンテーションの保護》をクリック
 ④ 《最終版にする》をクリック
 ⑤ 《OK》をクリック
 ⑤ 《OK》をクリック
 ※ 最終版に関するメッセージが表示される場合は、《OK》をクリックします。
 ⑥ PowerPointを終了
 ⑧
 ① PowerPointを起動
 ② 《開<》をクリック</li>
 ③ 《参照》をクリック
 ④ (参照》をクリック
 ④ (参照》をクリック
 ④ (参照》をクリック
 ④ (参照》をクリック
 ④ (参照》をクリック
 ④ (参照》をクリック
 ④ (参照》をクリック
 ④ (参照》をクリック
 ④ (参照》をクリック
 ④ (参照》をクリック
 ④ (参照》をクリック
 ④ (参照》をクリック
 ④ (参照》をクリック
 ④ (参照》をクリック

- ⑤一覧から「第7章練習問題」を選択
- ⑥(開く)をクリック
- ⑦《パスワード》に「password」と入力
- ⑧《OK》をクリック
- ※プレゼンテーションを閉じておきましょう。

### 第8章 練習問題

〔1〕

- ①スライド1を選択
- ②《ホーム》タブを選択
- ③《スライド》グループの《セクション》をクリック
- ④《セクションの追加》をクリック
- ⑤ (**セクション名**)に「表紙」と入力
- ⑥ (名前の変更) をクリック
- ⑦同様に、スライド2、スライド6、スライド8、スライド19の前にセクションを追加し、セクション名を 設定

# 2

①《ホーム》タブを選択
 ②《スライド》グループの《セクション》をクリック
 ③《すべて折りたたみ》をクリック

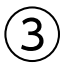

①サムネイルペインのセクション「総括」をセクション「調査結果」の下へドラッグ
 ②《ホーム》タブを選択
 ③《スライド》グループの《セクション》をクリック
 ④《すべて展開》をクリック

#### (4)

①《ファイル》タブを選択

②**《エクスポート》**をクリック

- ③《PDF/XPSドキュメントの作成》をクリック
- ④《PDF/XPSの作成》をクリック
- ⑤フォルダー「第8章練習問題」を開く

※《ドキュメント》→「PowerPoint2024応用」→「第8章」→「第8章練習問題」を選択します。

- ⑥《ファイル名》に「調査報告書(1月度定例会配布資料)」と入力
- ⑦**《ファイルの種類》**が**《PDF》**になっていることを確認
- ⑧《発行後にファイルを開く》を
- ⑨(発行)をクリック
- ⑩開かれたPDFを確認
- ① (閉じる)をクリックし、PDFを閉じる

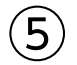

セクション名「表紙」を右クリック
 (2) (セクションとスライドの削除))をクリック

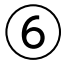

① スライド1を選択
② 《挿入》タブを選択
③ 《リンク》グループの《ズーム》をクリック
④ 《サマリーズーム》をクリック
⑤ スライド1、スライド3、スライド14、スライド18が ✔ になっていることを確認
⑥ 《挿入》をクリック
⑦ 《タイトルを入力》をクリックします。

# $\bigcirc$

- ①**《スライドショー》**タブを選択
- ②《スライドショーの開始》グループの《先頭から開始》をクリック
- ③「調査概要」のサムネイルをクリック
- ④クリックしてセクションの最後のスライドまで表示
- ⑤同様に、「調査結果」「総括」「ガイドブックの概要」の動きを確認
- ※確認後、Esc)を押して、スライドショーを終了しておきましょう。

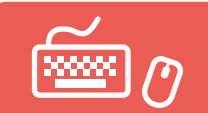

# 総合問題 標準解答

- ●解答は、標準的な操作手順で記載しています。
- ●設定する項目名が一覧にない場合は、任意の項目を選択してください。

### 総合問題1

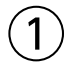

①スライド3を選択

② 《挿入》タブを選択

③《画像》グループの《画像を挿入します》をクリック

- ④《このデバイス》をクリック
- ⑤フォルダー「総合問題1」を開く
- ※《ドキュメント》→「PowerPoint2024応用」→「総合問題」→「総合問題1」を選択します。
- ⑥一覧から「パリ」を選択
- ⑦ [Shift] を押しながら、「ロンドン」を選択
- ※「パリ」「ミラノ」「ロンドン」が選択されます。
- ⑧《挿入》をクリック
- ⑨3つの画像を選択
- 10**《図の形式》**タブを選択
- (1)(サイズ)グループの(図形の高さ)を「5.5cm」に設定
- ※《図形の幅》が自動的に「2.81cm」になります。
- 12 画像以外の場所をクリックし、画像の選択を解除
- 13「ロンドン」の画像をドラッグして移動
- (4)同様に、「ミラノ」「パリ」の画像を移動

# 2

①スライド5を選択
②《挿入》タブを選択
③《図》グループの《図形》をクリック
④《基本図形》の《円柱》(左から12番目、上から2番目)をクリック
⑤始点から終点までドラッグして、湯呑の胴を作成
⑥同様に、湯呑の高台を作成
⑦湯呑の高台が選択されていることを確認
⑧《図形の書式》タブを選択
⑨《配置》グループの《背面へ移動》をクリック
⑩完成図を参考に、全体の位置やサイズを調整

### 3

①湯呑の胴を選択 ② [Shift]を押しながら、湯呑の高台を選択 ※どちらを先に選択してもかまいません。 ③《図形の書式》タブを選択 ④《配置》グループの《オブジェクトのグループ化》をクリック ⑤《グループ化》をクリック

# 4

①**《挿入》**タブを選択 ②(図)グループの(図形)をクリック ③《基本図形》の《楕円》(左から3番目、上から1番目)をクリック ④ 始点から終点までドラッグして、急須の器を作成 ⑤同様に、急須のふたのつまみを作成 ⑥《挿入》タブを選択 (⑦(図)グループの(図形)をクリック ⑧《基本図形》の《円:塗りつぶしなし》(左から3番日、上から3番日)をクリック ⑨始点から終点までドラッグして、急須の持ち手を作成 ⑩黄色の〇《調整ハンドル》をドラッグして、持ち手の太さを調整 (1)《挿入》タブを選択 (12)(図)グループの(図形)をクリック (13《基本図形》の《台形》(左から7番目、上から1番目)をクリック (4) 始点から終点までドラッグして、急須の注ぎ口を作成 15 🔍 をドラッグして回転 16注ぎ口をドラッグして移動 ⑦完成図を参考に、全体の位置やサイズを調整

# (5)

- ①急須の持ち手を選択
- ② Shift を押しながら、急須の器を選択
- ※どちらを先に選択してもかまいません。
- ③《図形の書式》タブを選択
- ④《図形の挿入》グループの《図形の結合》をクリック
- ⑤《型抜き/合成》をクリック

# 6

①設問⑤で結合した急須の持ち手と器を選択
 ② Shift を押しながら、急須のふたのつまみと注ぎ口を選択
 ※どれを先に選択してもかまいません。
 ③ 《図形の書式》タブを選択
 ④ 《図形の挿入》グループの《図形の結合》をクリック
 ⑤ 《接合》をクリック

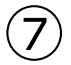

①湯呑のイラストを選択 ② <mark>[Shift]</mark>を押しながら、急須のイラストを選択 ※どちらを先に選択してもかまいません。

③ 《図形の書式》タブを選択

④《図形のスタイル》グループの = をクリック

⑤《テーマスタイル》の《グラデーション-オリーブ、アクセント2》(左から3番目、上から5番目)をクリック

### 8

① Excelブック「実施スケジュール」を開く
② セル範囲【A3:D9】を選択
③ 《ホーム》タブを選択
④ 《クリップボード》グループの《コピー》をクリック
⑤ プレゼンテーション「総合問題1」に切り替え
⑥ スライド6を選択
⑦ 《ホーム》タブを選択
⑧ 《クリップボード》グループの《貼り付け》の▼をクリック
⑨ 《貼り付け先のスタイルを使用》(左から1番目)をクリック
⑩ 表の周囲の枠線をドラッグして移動
⑪ 表の〇(ハンドル)をドラッグしてサイズ変更
※ Excelブック「実施スケジュール」を閉じておきましょう。

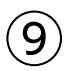

①表を選択

②《ホーム》タブを選択

③《フォント》グループの《フォントサイズ》の▼をクリック

④《16》をクリック

⑤ 《テーブルデザイン》タブを選択

⑥**《表のスタイル》**グループの **マ**をクリック

⑦《中間》の《中間スタイル2-アクセント2》(左から3番目、上から2番目)をクリック

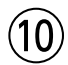

①表を選択

②**《テーブルデザイン》**タブを選択

③《表スタイルのオプション》グループの《タイトル行》を

④《表スタイルのオプション》グループの《編模様(行)》を V にする

⑤表の1行目を選択

⑥**《ホーム》**タブを選択

⑦**《フォント》**グループの**《フォントの色》**の▼をクリック

⑧《テーマの色》の《黒、テキスト1》(左から2番目、上から1番目)をクリック

# (11)

①表の2~7行目を選択

②**《テーブルレイアウト》**タブを選択

③《セルのサイズ》グループの《高さを揃える》をクリック

### (12)

①スライド2を選択 ②「ヨーロッパトラベルキャンペーン」を選択 ③《挿入》タブを選択

- ④《リンク》グループの《動作》をクリック
- ⑤ (マウスのクリック) タブを選択
- ⑥《ハイパーリンク》を
- ⑦▼をクリックし、一覧から《スライド》を選択
- ⑧《スライドタイトル》の一覧から「3.3ーロッパトラベルキャンペーン」を選択
- ③《OK》をクリック
- 10(OK)をクリック
- ①同様に、「新発売コーヒー 店頭キャンペーン」と「お茶を読む 川柳キャンペーン」にそれぞれリンクを 設定

# (13)

- ①スライド3を選択
- ②《挿入》タブを選択
- ③《図》グループの《図形》をクリック
- ④《動作設定ボタン》の《動作設定ボタン: 戻る》(左から7番目)をクリック
- ⑤始点から終点までドラッグして、動作設定ボタンを作成
- ⑥ (マウスのクリック) タブを選択
- ⑦《ハイパーリンク》が()になっていることを確認
- ⑧▼をクリックし、一覧から《スライド》を選択
- ⑨《スライドタイトル》の一覧から「2.3種類の販促キャンペーンの展開」を選択
- 10(OK)をクリック

①《OK》をクリック

#### (14)

- ①動作設定ボタンを選択
- ② 《図形の書式》タブを選択
- ③**《図形のスタイル》**グループの = をクリック
- ④《テーマスタイル》の《パステル-オリーブ、アクセント2》(左から3番目、上から4番目)をクリック

#### (15)

①スライド3の動作設定ボタンを選択
 ②《ホーム》タブを選択
 ③《クリップボード》グループの《コピー》をクリック
 ④、スライド4を選択
 ⑤《クリップボード》グループの《貼り付け》をクリック
 ⑥スライド5を選択
 ⑦《クリップボード》グループの《貼り付け》をクリック

#### (16)

①スライド2を選択
 ②《スライドショー》タブを選択
 ③《スライドショーの開始》グループの《このスライドから開始》をクリック
 ④「ヨーロッパ トラベルキャンペーン」をクリック

⑤スライド3の動作設定ボタンをクリック

⑥スライド2の「新発売コーヒー 店頭キャンペーン」をクリック

⑦スライド4の動作設定ボタンをクリック

⑧スライド2の「お茶を読む 川柳キャンペーン」をクリック

⑨スライド5の動作設定ボタンをクリック

※ [Esc] を押して、スライドショーを終了しておきましょう。

# (17)

①スライド1を選択

②《ホーム》タブを選択

③《編集》グループの《置換》をクリック

※《編集》グループが (編集) で表示されている場合は、クリックすると《編集》 グループのボタンが表示されます。 ※お使いの環境によっては、 《置換》 が 《検索と置換》と表示される場合があります。その場合は、本編P.194 「POINT 《検索と置換》 作業ウィンドウ」を参考に操作してください。

④《検索する文字列》に「読む」と入力

⑤《置換後の文字列》に「詠む」と入力

⑥《すべて置換》をクリック

※2個の文字列が置換されます。

⑦《OK》をクリック

⑧(閉じる)をクリック

### 総合問題2

# (1)

① 《デザイン》タブを選択

②《ユーザー設定》グループの《スライドのサイズ》をクリック

③《ユーザー設定のスライドのサイズ》をクリック

④《スライドのサイズ指定》の▼をクリック

⑤ (はがき) をクリック

⑥(スライド)の(縦)を()にする

⑦ (OK)をクリック

⑧《最大化》をクリック

※現段階では、スライドに何も配置していないので、《サイズに合わせて調整》を選択してもかまいません。

# 2

(ホーム)タブを選択
 (スライド)グループの(スライドのレイアウト)をクリック
 (自紙)をクリック
 ※一覧に表示されていない場合は、スクロールして調整します。

# 3

(デザイン)タブを選択
 (バリエーション)グループの をクリック
 (配色)をポイント
 (黄色がかったオレンジ)をクリック

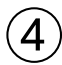

① (表示)タブを選択

- ② (表示))グループの(グリッド線))を ✓ にする
- ③《表示》グループの《ガイド》を▼にする
- ④ 《表示》グループの 🔽 (グリッドの設定)をクリック
- ⑤(描画オブジェクトをグリッド線に合わせる)を
- ⑥《間隔》の左側のボックスが《5グリッド/cm》になっていることを確認
- ⑦《間隔》の右側のボックスが「0.2cm」になっていることを確認
- ⑧《OK》をクリック
- ⑨水平方向のガイドを中心から上側に「2.40」の位置までドラッグ
- ⑩ [Ctrl]を押しながら、水平方向のガイドを中心から下側に「2.00」の位置までドラッグしてコピー
- ① Ctrl を押しながら、水平方向のガイドを中心から下側に「4.40」の位置までドラッグしてコピー

#### (5)

- ①**《挿入》**タブを選択
- ②《図》グループの《図形》をクリック
- ③《四角形》の《正方形/長方形》(左から1番目)をクリック
- ④始点から終点までドラッグして、長方形を作成
- ⑤長方形が選択されていることを確認
- ⑥文字を入力
- ⑦長方形以外の場所をクリック

# 6

①長方形を選択
 ②《ホーム》タブを選択
 ③《フォント》グループの《フォントサイズ》の▼をクリック
 ④《11》をクリック
 ⑤《図形の書式》タブを選択
 ⑥《図形のスタイル》グループの《図形の枠線》の▼をクリック
 ⑦《枠線なし》をクリック

# $(\overline{7})$

「Anniversary Fair」を選択
 《ホーム》タブを選択
 ③《フォント》グループの《フォントサイズ》の内部をクリックし、「30」と入力
 ④ [Enter]を押す
 ⑤《フォント》グループの《フォントの色》の▼をクリック
 ⑥《テーマの色》の《茶、アクセント4、黒+基本色50%》(左から8番目、上から6番目)をクリック
 ⑦《フォント》グループの《太字》をクリック
 ⑧《フォント》グループの《太字の影》をクリック

(8)

①「2025.4.7(Mon)~4.20(Sun)」を選択

②《ホーム》タブを選択

③**《フォント》**グループの**《フォントサイズ》**の▼をクリック

④《14》をクリック

⑤**《フォント》**グループの**《フォントの色》**の▼をクリック

⑥《テーマの色》の《茶、アクセント4、黒+基本色50%》(左から8番目、上から6番目)をクリック

⑦《フォント》グループの《太字》をクリック

# 9

①「おかげさまで5周年。日ごろのご愛顧に感謝してアニバーサリーフェアを開催します。」を選択 ②《ホーム》タブを選択

③**《フォント》**グループの**《フォントの色》**の▼をクリック

④《テーマの色》の《黒、テキスト1》(左から2番目、上から1番目)をクリック

⑤《段落》グループの《左揃え》をクリック

# (10)

- ①《挿入》タブを選択
- ②《画像》グループの《画像を挿入します》をクリック
- ③《このデバイス》をクリック
- ④フォルダー「総合問題2」を開く
- ※《ドキュメント》→「PowerPoint2024応用」→「総合問題」→「総合問題2」を選択します。
- ⑤一覧から「花」を選択
- ⑥ 《挿入》をクリック
- ⑦画像を選択

⑧《図の形式》タブを選択

③《サイズ》グループの《トリミング》をクリック

⑩上側や下側の - をドラッグして、トリミング範囲を設定

⑪画像以外の場所をクリック

# (11)

①《挿入》タブを選択
②《図》グループの《図形》をクリック
③《四角形》の《正方形/長方形》(左から1番目)をクリック
④始点から終点までドラッグして、長方形を作成
⑤長方形が選択されていることを確認
⑥文字を入力
⑦長方形以外の場所をクリック

# (12)

①長方形を選択
 ②《ホーム》タブを選択
 ③《フォント》グループの《フォントサイズ》の▼をクリック

④《9》をクリック

- ⑤《段落》グループの《右揃え》をクリック
- ⑥ 《図形の書式》<br />
  タブを選択
- ⑦**《図形のスタイル》**グループの<br />
  マをクリック
- ⑧《テーマスタイル》の《グラデーション-茶、アクセント2》(左から3番目、上から5番目)をクリック
- ⑨《図形のスタイル》グループの《図形の枠線》の▼をクリック
- **⑩ 《枠線なし》**をクリック

#### (13)

- ①「スイーツの家Pamomo」を選択
- ② 《ホーム》タブを選択
- ③**《フォント》**グループの**《フォントサイズ》**の▼をクリック
- ④《16》をクリック
- ⑤《図形の書式》タブを選択
- **⑥《ワードアートのスタイル》**グループの **▼**をクリック
- ※《ワードアートのスタイル》グループが ダー 「ワードアートクイックスタイル)で表示されている場合は、クリックすると 《ワードアートのスタイル》グループのボタンが表示されます。
- ⑦ (塗りつぶし:白;輪郭:オレンジ、アクセントカラー1;光彩:オレンジ、アクセントカラー1)(左から 4番目、上から2番目)をクリック
- ⑧《ワードアートのスタイル》グループの《文字の輪郭》の▼をクリック
- ⑨《テーマの色》の《オレンジ、アクセント6、白+基本色40%》(左から10番目、上から4番目)をクリック

#### (14)

- ① 《挿入》タブを選択
- ② (図) グループの(図形)をクリック
- ③《基本図形》の《二等辺三角形》(左から4番目、上から1番目)をクリック
- ④始点から終点までドラッグして、屋根を作成
- ⑤《挿入》タブを選択
- ⑥ (図) グループの(図形) をクリック
- ⑦《四角形》の《正方形/長方形》(左から1番目)をクリック
- ⑧始点から終点までドラッグして、壁を作成
- 9 同様に、煙突を作成
- 10《挿入》タブを選択
- ① 《図》グループの《図形》をクリック
- ⑫《四角形》の《四角形:上の2つの角を丸める》(左から8番目)をクリック
- 13 始点から終点までドラッグして、ドアを作成
- (1) 完成図を参考に、全体の位置やサイズを調整
- ※自由な位置に図形を配置するには、 (Alt)を押しながらドラッグします。

# (15)

①屋根を選択

- Shift を押しながら、煙突と壁を選択
- ※どれを先に選択してもかまいません。
- ③《図形の書式》タブを選択

④《図形の挿入》グループの《図形の結合》をクリック

⑤ (後合)をクリック

# (16)

①設問⑮で結合した屋根と煙突、壁を選択

② Shift を押しながら、ドアを選択

※どちらを先に選択してもかまいません。

- ③《図形の書式》タブを選択
- ④《配置》グループの《オブジェクトのグループ化》をクリック
- ⑤**《グループ化》**をクリック

# (17)

- ①家のイラストを選択
- ② **《図形の書式》**タブを選択
- ③**《図形のスタイル》**グループの「マをクリック
- ④《標準スタイル》の《透明、色付きの輪郭-オレンジ、アクセント1》(左から2番目、上から2番目)をク リック

# (18)

- ①**《挿入》**タブを選択
- ②《テキスト》グループの《横書きテキストボックスの描画》をクリック
- ③始点でクリック
- ④文字を入力
- ⑤テキストボックス以外の場所をクリック

# (19)

①テキストボックスを選択
 ②《ホーム》タブを選択
 ③《フォント》グループの《フォントサイズ》の▼をクリック
 ④《9》をクリック
 ⑤テキストボックスの周囲の枠線をドラッグして移動

# 20

①《挿入》タブを選択
②《画像》グループの《画像を挿入します》をクリック
③《このデバイス》をクリック
④ フォルダー「総合問題2」を開く
※《ドキュメント》→「PowerPoint2024応用」→「総合問題」→「総合問題2」を選択します。
⑤ 一覧から「マカロン(ピンク)」を選択
⑥《挿入》をクリック
⑦ 画像「マカロン(ピンク)」を選択
⑧《図の形式》タブを選択
⑨《調整》グループの《背景の削除》をクリック
⑩《背景の削除》タブを選択

①《設定し直す》グループの《保持する領域としてマーク》や《削除する領域としてマーク》を使って調整

- ⑫《閉じる》グループの《背景の削除を終了して、変更を保持する》をクリック
- (1)(サイズ))グループの(トリミング)の▼をクリック
- (1)《縦横比》をポイント
- (1)《四角形》の《1:1》をクリック
- 10 画像以外の場所をクリック
- ()) 画像「マカロン(ピンク)」を選択
- 18(サイズ)グループの(図形の幅)を「1.3cm」に設定
- ※《図形の高さ》が自動的に「1.3cm」になります。
- 19画像「マカロン(ピンク)」をドラッグして移動
- ⑩同様に、「マカロン(黄)」「マカロン(茶)」「マカロン(白)」「マカロン(緑)」を挿入し、背景の削除とトリ ミング、サイズと位置を調整

# (21)

① 画像「マカロン(ピンク)」を選択

- ② 🔍 をドラッグして回転
- ③同様に、その他のマカロンの画像を回転
- ④画像「マカロン(ピンク)」を選択
- ⑤ [Shift]を押しながら、その他のマカロンの画像を選択
- ※どれを先に選択してもかまいません。
- ⑥ **(図の形式)**タブを選択
- ⑦(配置)/グループの(オブジェクトの配置))をクリック
- ⑧《左右に整列》をクリック

### (22)

①《表示》タブを選択
 ②《表示》グループの《グリッド線》を
 □にする
 ③《表示》グループの《ガイド》を
 □にする

#### 総合問題3

# (1)

- ① 《挿入》タブを選択
- ②《テキスト》グループの《ヘッダーとフッター》をクリック
- ③《スライド》タブを選択
- ④《スライド番号》を↓ にする
- ⑤《フッター》を✔にする
- ⑥《フッター》に「©2025 FOMフーズ株式会社 All Rights Reserved.」と入力
- ⑦《タイトルスライドに表示しない》を
- ⑧《すべてに適用》をクリック

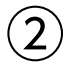

①《表示》タブを選択 ②《マスター表示》グループの《スライドマスター表示》をクリック

### 3

①サムネイルの一覧から**《基礎スライドマスター:スライド1-6で使用される》**(上から1番目)を選択 ②「〈#〉」のプレースホルダーを選択 ③プレースホルダーの〇(ハンドル)をドラッグしてサイズ変更

④プレースホルダーの周囲の枠線をドラッグして移動

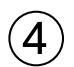

①サムネイルの一覧から《基礎スライドマスター:スライド1-6で使用される》(上から1番目)を選択

- フッターのプレースホルダーを選択
- ③プレースホルダーの〇(ハンドル)をドラッグしてサイズ変更
- ④プレースホルダーの周囲の枠線をドラッグして移動

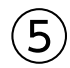

- ①サムネイルの一覧から《基礎スライドマスター:スライド1-6で使用される》(上から1番目)を選択
- タイトルのプレースホルダーを選択
- ③《ホーム》タブを選択
- ④《フォント》グループの《フォント》の▼をクリック
- ⑤ (游明朝)をクリック
- ※一覧に表示されていない場合は、スクロールして調整します。
- ⑥《段落》グループの《中央揃え》をクリック

# 6

①サムネイルの一覧から《タイトルスライドレイアウト:スライド1で使用される》(上から2番目)を選択

- ②タイトルのプレースホルダーを選択
- ③プレースホルダーの〇(ハンドル)をドラッグしてサイズ変更
- ④プレースホルダーの周囲の枠線をドラッグして移動
- ⑤サブタイトルのプレースホルダーを選択
- ⑥プレースホルダーの〇(ハンドル)をドラッグしてサイズ変更
- ⑦プレースホルダーの周囲の枠線をドラッグして移動

# $\bigcirc$

①サムネイルの一覧から《タイトルスライドレイアウト:スライド1で使用される》(上から2番目)を選択

②タイトルとサブタイトルのプレースホルダーの間にある直線を選択

- ③《図形の書式》タブを選択
- ④《図形のスタイル》グループの《図形の枠線》の▼をクリック
- ⑤ 《太さ》をポイント

⑥ 《2.25pt》をクリック

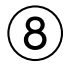

①サムネイルの一覧から《タイトルスライドレイアウト:スライド1で使用される》(上から2番目)を選択
 ② 《挿入》タブを選択
 ③ 《テキスト》グループの《横書きテキストボックスの描画》をクリック
 ④ 始点でクリック
 ⑤ 文字を入力

⑥テキストボックスを選択

- ⑦**《ホーム》**タブを選択
- ⑧《フォント》グループの《フォント》の▼をクリック
- ⑨《Times New Roman》をクリック
- ※一覧に表示されていない場合は、スクロールして調整します。
- ⑩《フォント》グループの《フォントサイズ》の内部をクリックし、「350」と入力
- ① Enter を押す
- (1)(フォント)/グループの(フォントの色)/の▼をクリック
- ③《テーマの色》の《薄い青、背景2》(左から3番目、上から1番目)をクリック
- (4)(フォント))グループの(太字))をクリック
- (⑤《フォント》グループの《斜体》をクリック
- ※完成図を参考に、位置を調整しておきましょう。

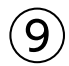

①サムネイルの一覧から《タイトルスライドレイアウト:スライド1で使用される》(上から2番目)を選択

- テキストボックスを選択
- ③《図形の書式》タブを選択
- ④《配置》グループの《背面へ移動》の▼をクリック
- ⑤《最背面へ移動》をクリック

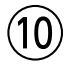

(スライドマスター)
 タブを選択
 (閉じる)
 グループの(マスター表示を閉じる)
 をクリック

# (1)

- ①Excelブック「財務諸表」を開く
- ②シート「損益計算書」のシート見出しをクリック
- ③セル範囲【A3:D16】を選択
- ④**《ホーム》**タブを選択
- ⑤**《クリップボード》**グループの**《コピー》**をクリック
- ⑥プレゼンテーション「総合問題3」に切り替え
- ⑦スライド3を選択
- ⑧**《ホーム》**タブを選択
- ⑨《クリップボード》グループの《貼り付け》の▼をクリック
- ⑩《元の書式を保持》(左から2番目)をクリック

# (12)

- ①スライド3の表を選択
- ② **《ホーム》**タブを選択
- ③**《フォント》**グループの**《フォントサイズ》**の▼をクリック
- ④**《14》**をクリック
- ⑤表の周囲の枠線をドラッグして移動
- ⑥表の○(ハンドル)をドラッグしてサイズ変更

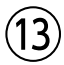

- ①Excelブック「財務諸表」に切り替え
   ②シート「売上高推移」のシート見出しをクリック
   ③グラフを選択
   ④《ホーム》タブを選択
   ⑤《クリップボード》グループの《コピー》をクリック
   ⑥プレゼンテーション「総合問題3」に切り替え
   ⑦スライド4を選択
   ⑧《ホーム》タブを選択
- ⑨《クリップボード》グループの《貼り付け》の▼をクリック
- ⑩《元の書式を保持しブックを埋め込む》(左から2番目)をクリック

#### (14)

- ①スライド4のグラフを選択
- ②《ホーム》タブを選択
- ③**《フォント》**グループの**《フォントサイズ》**の▼をクリック
- ④《14》をクリック
- ⑤ グラフの周囲の枠線をドラッグして移動
- ⑥ グラフの〇(ハンドル)をドラッグしてサイズ変更

### (15)

①Excelブック「財務諸表」に切り替え
②シート「貸借対照表」のシート見出しをクリック
③セル範囲【A3:D18】を選択
④《ホーム》タブを選択
⑤《クリップボード》グループの《コピー》をクリック
⑥プレゼンテーション「総合問題3」に切り替え
⑦スライド5を選択
⑧《ホーム》タブを選択
⑨《クリップボード》グループの《貼り付け》の▼をクリック
⑩《埋め込み》(左から3番目)をクリック
⑪表をドラッグして移動
⑫表の○(ハンドル)をドラッグしてサイズ変更
※Excelブック「財務諸表」を閉じておきましょう。

# 総合問題4

(1)
 ①《ホーム》タブを選択
 ②《スライド》グループの《新しいスライド》の▼をクリック
 ③《アウトラインからスライド》をクリック
 ④ フォルダー「総合問題4」を開く
 ※《ドキュメント》→「PowerPoint2024応用」→「総合問題」→「総合問題4」を選択します。

⑤一覧から「学校案内文章」を選択 ⑥(挿入)をクリック

(2)

- ①スライド2を選択
   ② [Shift] を押しながら、スライド5を選択
   ③ 《ホーム》タブを選択
   ④ 《スライド》グループの《リセット》をクリック
   ⑤ スライド4を選択
   ⑥ [Shift] を押しながら、スライド5を選択
- ⑦ (スライド) グループの(スライドのレイアウト) をクリック
- ⑧**《タイトルのみ》**をクリック

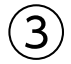

- ①スライド3を選択
- ②**《ホーム》**タブを選択
- ③《スライド》グループの《新しいスライド》の▼をクリック
- ④《スライドの再利用》をクリック

⑤《参照》をクリック

- ⑥フォルダー「総合問題4」を開く
- ※《ドキュメント》→「PowerPoint2024応用」→「総合問題」→「総合問題4」を選択します。
- ⑦一覧から「学校概要」を選択

⑧《開く》をクリック

- ⑨《スライドの再利用》作業ウィンドウの「学園長挨拶」のスライドをクリック
- ⑩同様に、「学校沿革」「学科紹介」のスライドを挿入
- ※《スライドの再利用》作業ウィンドウを閉じておきましょう。

# 4

①《表示》タブを選択 ②《マスター表示》グループの《スライドマスター表示》をクリック

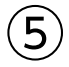

①サムネイルの一覧から《ビュースライドマスター:スライド1-8で使用される》(上から1番目)を選択 ②タイトルのプレースホルダーを選択

- ③《ホーム》タブを選択
- ④**《フォント》**グループの**《フォント》**の▼をクリック
- ⑤ (游明朝)をクリック
- ※一覧に表示されていない場合は、スクロールして調整します。
- ⑥《フォント》グループの《文字の影》をクリック

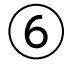

①サムネイルの一覧から**《ビュースライドマスター:スライド1-8で使用される》**(上から1番目)を選択 ②長方形を選択

③長方形をドラッグして移動

 $\overline{7}$ 

①サムネイルの一覧から《ビュースライドマスター:スライド1-8で使用される》(上から1番目)を選択

- ② 《挿入》タブを選択
- ③《画像》グループの《画像を挿入します》をクリック
- ④**《このデバイス》**をクリック
- ⑤フォルダー「総合問題4」を開く
- ※《ドキュメント》→「PowerPoint2024応用」→「総合問題」→「総合問題4」を選択します。
- ⑥一覧から「学校ロゴ」を選択
- ⑦ **《挿入》**をクリック
- ⑧画像を選択
- ⑨画像の○(ハンドル)をドラッグしてサイズ変更
- ⑩画像をドラッグして移動

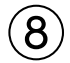

①サムネイルの一覧から《タイトルスライドレイアウト:スライド1で使用される》(上から2番目)を選択

- ②《挿入》タブを選択
- ③《画像》グループの《画像を挿入します》をクリック
- ④《このデバイス》をクリック
- ⑤フォルダー「総合問題4」を開く
- ※《ドキュメント》→「PowerPoint2024応用」→「総合問題」→「総合問題4」を選択します。
- ⑥一覧から「**生徒」**を選択
- ⑦ 《挿入》をクリック
- ⑧画像を選択
- ⑨《図の形式》タブを選択
- 10(サイズ)グループの(トリミング)をクリック
- 11下側の をドラッグして、トリミング範囲を設定
- 12 画像以外の場所をクリック
- 13 画像をドラッグして移動
- ⑭画像の○(ハンドル)をドラッグしてサイズ変更

# 9

- ①画像を選択
- ② **《図の形式》**タブを選択
- ③《調整》グループの《色》をクリック
- ④《色のトーン》の《温度:7200K》(左から5番目)をクリック

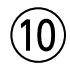

(スライドマスター)
 タブを選択
 (閉じる)
 グループの
 マスター表示を閉じる)
 をクリック

# (11)

①《デザイン》
 ダブを選択
 ②《テーマ》グループの
 ②をクリック
 ③《現在のテーマを保存》

④保存先が《Document Themes》になっていることを確認
 ⑤ 《ファイル名》に「学校案内」と入力
 ⑥ 《保存》をクリック

## (12)

① Excelブック「進路状況」を開く
 ② シート「構成比」のシート見出しをクリック
 ③ グラフを選択
 ④ 《ホーム》タブを選択
 ⑤ 《クリップボード》グループの《コピー》をクリック
 ⑥ プレゼンテーション「総合問題4」に切り替え
 ⑦ スライド7を選択
 ⑧ 《ホーム》タブを選択
 ⑨ 《クリップボード》グループの《貼り付け》の▼をクリック
 ⑩ 《元の書式を保持しブックを埋め込む》(左から2番目)をクリック
 ⑪ グラフの周囲の枠線をドラッグして移動
 ※ Excelブック「進路状況」を閉じておきましょう。

# (13)

① Excelブック「募集要項」を開く
② セル範囲【A2:C9】を選択
③ 《ホーム》タブを選択
④ 《クリップボード》グループの《コピー》をクリック
⑤ プレゼンテーション「総合問題4」に切り替え
⑥ スライド8を選択
⑦ 《ホーム》タブを選択
⑧ 《クリップボード》グループの《貼り付け》の▼をクリック
⑨ 《図》(左から4番目)をクリック
⑩ 表の○(ハンドル)をドラッグしてサイズ変更
⑪ 表をドラッグして移動
※ Excelブック「募集要項」を閉じておきましょう。

# (14)

①スライド1を選択
②《ホーム》タブを選択
③《スライド》グループの《セクション》をクリック
④《セクションの追加》をクリック
⑤《セクション名》に「表紙」と入力
⑥《名前の変更》をクリック
⑦同様に、スライド2、スライド6、スライド8の前にセクションを追加し、セクション名を設定

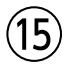

① 《校閲》タブを選択

②《アクセシビリティ》グループの《アクセシビリティチェック》をクリック

③《ユーザー補助アシスタント》作業ウィンドウの《メディアとイラスト》の《代替テキストなし》をクリック

※お使いの環境によっては、《ユーザー補助アシスタント》作業ウィンドウが表示されない場合があります。その場合は、 下の「《アクセシビリティ》作業ウィンドウが表示された場合」の操作に読み替えてください。

④スライド8の表が選択されたことを確認

⑤《代替テキストなし》のボックスに「推薦入学試験と一般入学試験の募集要項の表」と入力

⑥ 《保存》をクリックします

※お使いの環境によっては、《承認》と表示される場合があります。 ※《ユーザー補助アシスタント》作業ウィンドウを閉じておきましょう。 ※《ノートペイン》が表示された場合は、非表示にしておきましょう。

《アクセシビリティ》作業ウィンドウが表示された場合

③《アクセシビリティ》作業ウィンドウの《エラー》の《代替テキストなし》をクリック

④「図5(スライド8)」の▼をクリック

⑤ (おすすめアクション)の(説明を追加)をクリック

⑥ボックスに「推薦入学試験と一般入学試験の募集要項の表」と入力

※《代替テキスト》作業ウィンドウと《アクセシビリティ》作業ウィンドウを閉じておきましょう。 ※《ノートペイン》が表示された場合は、非表示にしておきましょう。

(16)

①スライド1を選択
 ②《記録》タブを選択
 ③《録画》グループの《このスライドから録画》をクリック
 ④《記録を開始》をクリック
 ⑤《次のスライドを表示》をクリック
 ⑥同様に、最後のスライドまで進める
 ⑦《プレゼンテーションを編集する》をクリック
 ⑧《終了》をクリック

#### 総合問題5

# (1)

①《校閲》タブを選択
 ②《比較》グループの《比較》をクリック
 ③フォルダー「総合問題5」を開く
 ※《ドキュメント》→「PowerPoint2024応用」→「総合問題」→「総合問題5」を選択します。
 ④一覧から「教務チェック結果」を選択
 ⑤《比較》をクリック

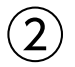

①スライド4が表示されていることを確認
 ②プレースホルダーの右上に表示されている《変更履歴マーカー》をクリック
 ③《コンテンツプレースホルダー2に対するすべての変更》を

### 3

(依閲》タブを選択
 (化較》グループの《次の変更箇所》をクリック
 ※スライド6が表示されます。
 (変更履歴》作業ウィンドウの《スライド》をクリック
 (変更履歴》作業ウィンドウに表示されているスライド6をクリック
 ※「成瀬」を「にしてもかまいません。

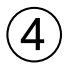

(依閲》タブを選択
 (比較》グループの《校閲の終了》をクリック
 (はい》をクリック

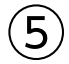

①スライド8を選択
②《校閲》タブを選択
③《コメント》グループの《コメントの挿入》をクリック
④《会話を始める》にコメントを入力
⑤《コメントを投稿する》をクリック
※《コメント》作業ウィンドウを閉じておきましょう。

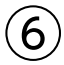

①《ファイル》タブを選択
 ②《情報》をクリック
 ③《プロパティ》をクリック
 ④《詳細プロパティ》をクリック
 ⑤《ファイルの概要》タブを選択
 ⑥《管理者》に「入試広報部」と入力
 ⑦《会社名》に「下村文化学園」と入力
 ⑧《OK》をクリック
 ※ [Esc]を押して、標準表示に切り替えておきましょう。

# $\overline{7}$

(**マァイル**)タブを選択
 (**パ情報**)をクリック
 (**間題のチェック**)をクリック
 (**ドキュメント検査**)をクリック
 (**はい**)をクリック
 すべての項目を ✓ にする
 (**検査**)をクリック
 (**オメント**)の((**すべて削除**))をクリック
 (**閉じる**))をクリック
 (**閉じる**))をクリック
 (**コメント**))作業ウィンドウが表示された場合は閉じておきましょう。

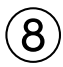

①**《ファイル》**タブを選択

②《その他》をクリック

※お使いの環境によっては、《その他》が表示されていない場合があります。その場合は、③に進みます。

③**《エクスポート》**をクリック

④《PDF/XPSドキュメントの作成》をクリック

⑤ 《PDF/XPSの作成》をクリック

⑥フォルダー「総合問題5」を開く

※《ドキュメント》→「PowerPoint2024応用」→「総合問題」→「総合問題5」を選択します。

⑦《ファイル名》に「2026年度学校案内《配布用》」と入力

⑧《ファイルの種類》が《PDF》になっていることを確認

⑨(発行)をクリック

※PDFファイルが表示された場合は閉じておきましょう。

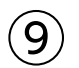

(ファイル)タブを選択
 (「情報)をクリック
 (プレゼンテーションの保護)をクリック
 (パスワードを使用して暗号化)をクリック
 (パスワード》に「password」と入力
 (OK)をクリック
 (パスワードの再入力)に「password」と入力
 (OK)をクリック
 (OK)をクリック
 ※ [Esc]を押して、標準表示に切り替えておきましょう。

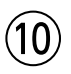

①**《ファイル》**タブを選択

②《情報》をクリック

③《プレゼンテーションの保護》をクリック

④《最終版にする》をクリック

⑤《OK》をクリック

※最終版に関するメッセージが表示される場合は、《OK》をクリックします。

⑥タイトルバーに《読み取り専用》と表示され、メッセージバーが表示されていることを確認

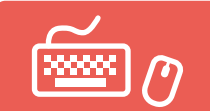

●解答は、標準的な完成例、完成例を仕上げるためのアドバイスと操作手順を記載しています。
 完成例と同じに仕上げる必要はありません。自分で最適と思える方法で操作してみましょう。
 ●設定する項目名が一覧にない場合は、任意の項目を選択してください。

実践問題 標準解答

### 実践問題1

- 完成例とアドバイス

スライド1「子ども自然教室のご案内」

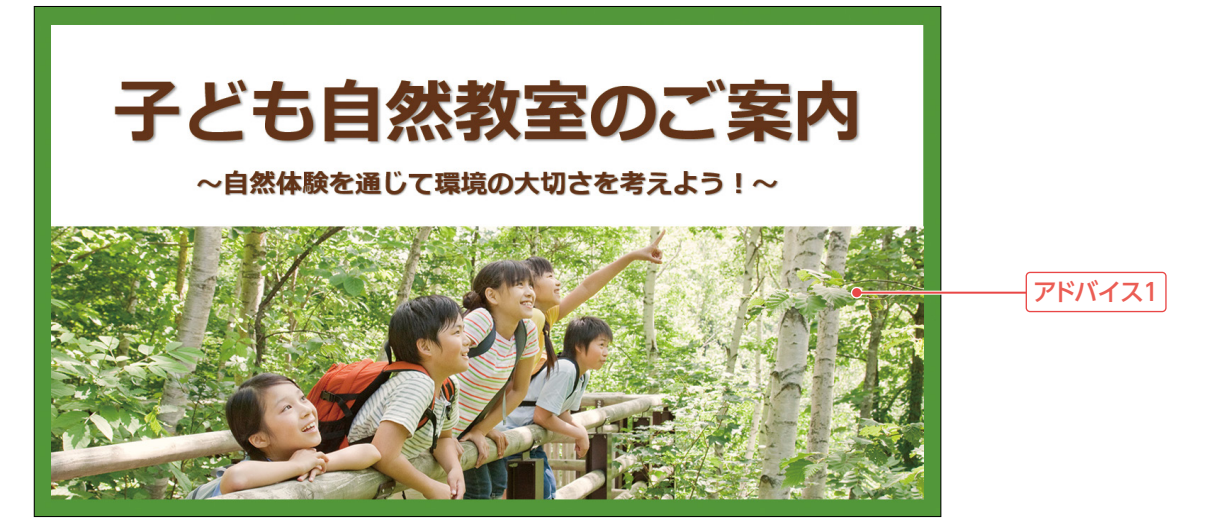

#### スライド2「概要」

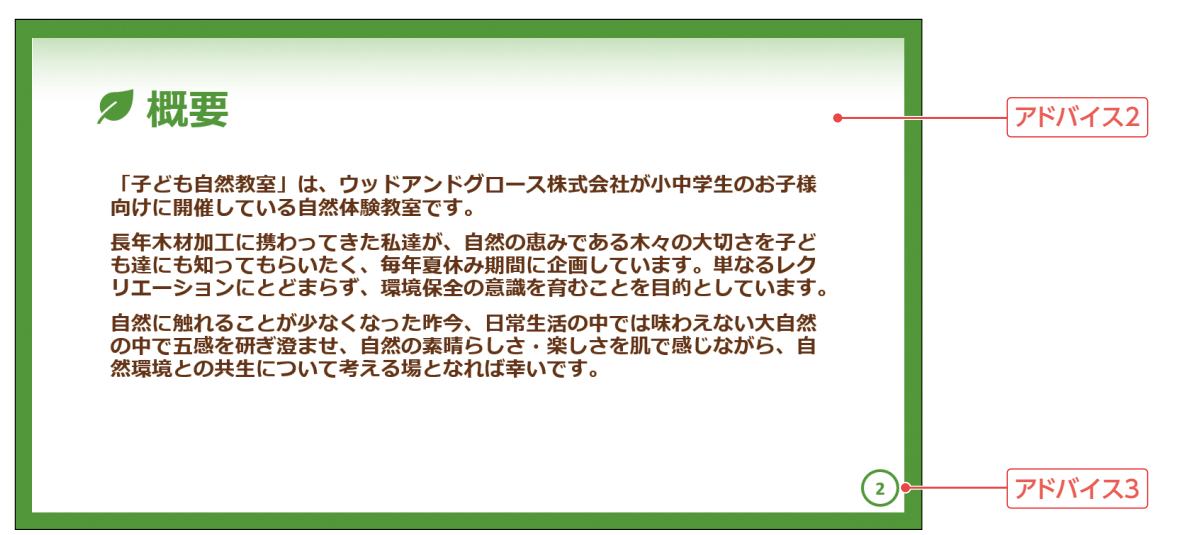

#### スライド3「募集要項」

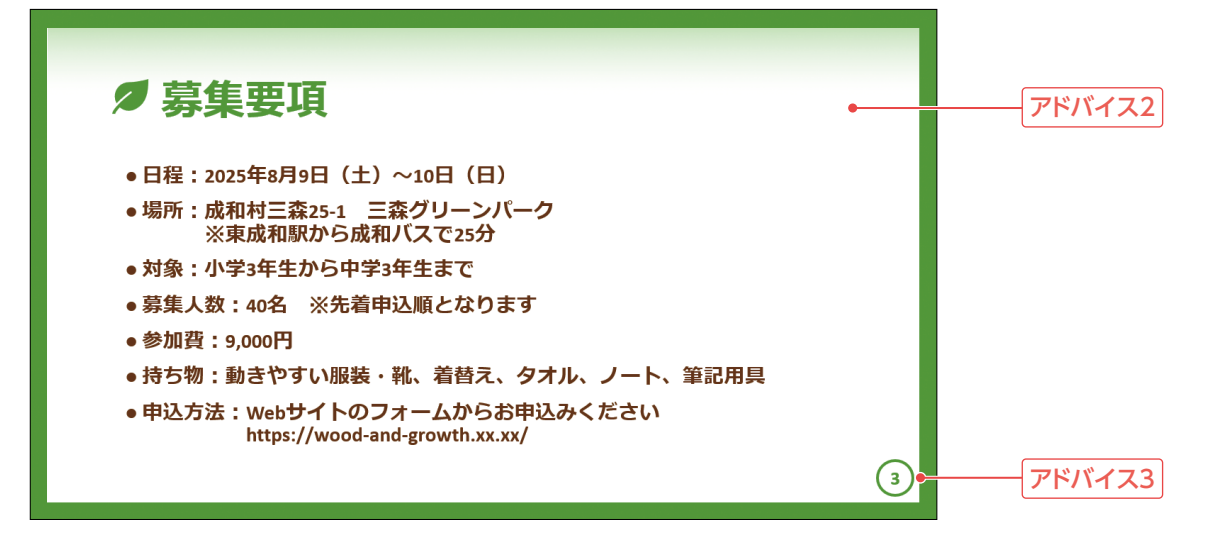

#### スライド5「昨年の記録」

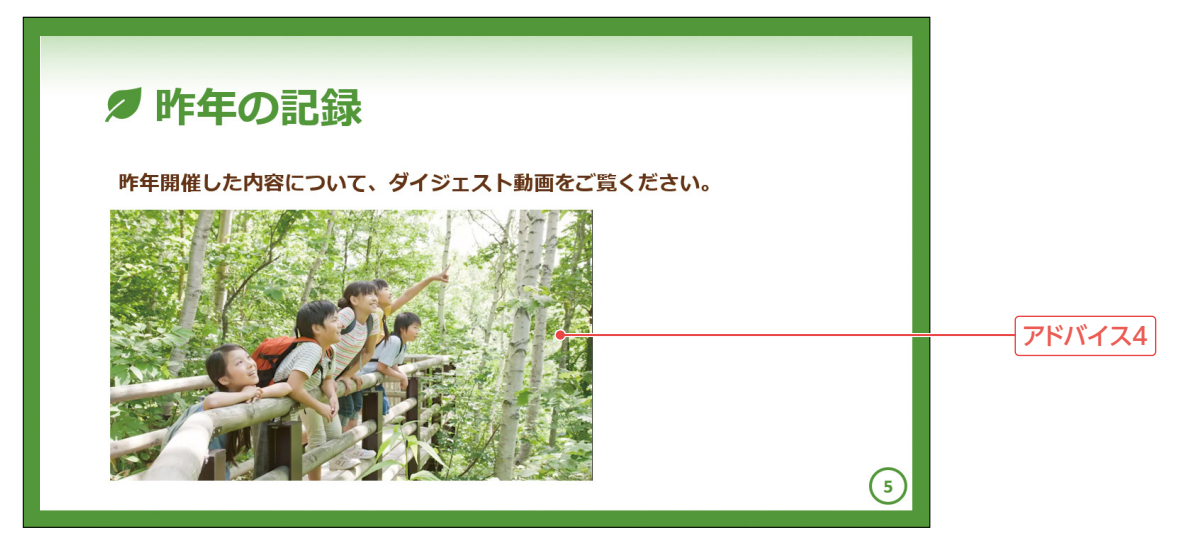

#### 動画ファイル「子ども自然教室のご案内」

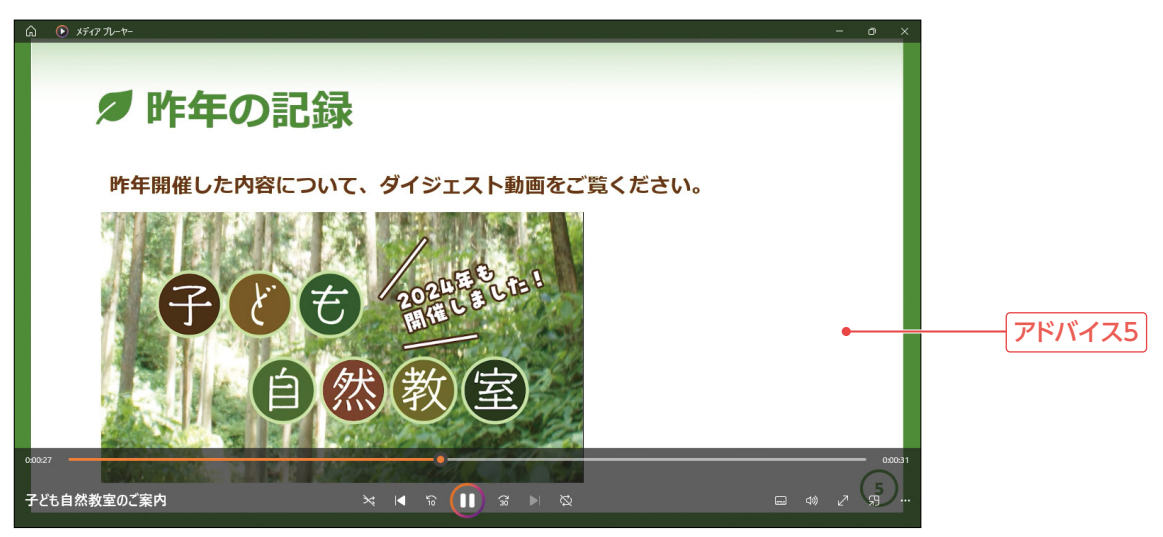

アドバイス1

画像にあたたかみを出すには、色のトーンを調整するとよいでしょう。

アドバイス2

作成中のプレゼンテーションに適用されているテーマの書式にそろえるには、スライドをリセットします。

アドバイス3

選択したスライドにだけ、フッターを追加することができます。

アドバイス4

ビデオの挿入後、サイズと位置を調整しましょう。

アドバイス5

作成したビデオは、再生して確認しましょう。ビデオで保存すると、挿入されたビデオの動きもその まま再現されます。

#### ■ 標準的な操作手順

スライド「子ども自然教室のご案内」

1 タイトル用の画像を挿入する

①スライド1を選択

②《挿入》タブを選択

③《画像》グループの《画像を挿入します》をクリック

④《このデバイス》をクリック

⑤フォルダー「実践問題1」を開く

※《ドキュメント》→「PowerPoint2024応用」→「実践問題」→「実践問題1」を選択します。

⑥一覧から「**タイトル写真」**を選択

⑦《挿入》をクリック

#### 🕐 あたたかいイメージを与えるように画像を加工する

①画像を選択

⑩《色のトーン》の《温度:7200K》(左から5番目)をクリック

※あたたかい色と感じるものを選択しましょう。

#### スライド「概要」と「募集要項」

#### 3 Word文書を挿入する

①スライド1を選択

②《ホーム》タブを選択

③**《スライド》**グループの**《新しいスライド》**の▼をクリック

④《アウトラインからスライド》をクリック

⑤フォルダー「実践問題1」を開く

※《ドキュメント》→「PowerPoint2024応用」→「実践問題」→「実践問題1」を選択します。

⑥一覧から「概要·募集要項」を選択

⑦(挿入)をクリック

#### 4 挿入したスライドの書式や設定を調整する

①スライド2を選択

- ② Shift を押しながら、スライド3を選択
- ③《ホーム》タブを選択
- ④《スライド》グループの《リセット》をクリック

⑤スライド2とスライド3が選択されていることを確認

- ⑥**《挿入》**タブを選択
- ⑦**《テキスト》**グループの**《ヘッダーとフッター》**をクリック
- ⑧**《スライド》**タブを選択
- ⑨《スライド番号》を ✔ にする
- ⑩ 《タイトルスライドに表示しない》が ✔ になっていることを確認

①《適用》をクリック

※既存のスライドとそろっていない書式や設定がないか確認し、調整しておきましょう。完成例では、スライド2の箇条 書きの行頭文字を解除しています。

#### スライド「昨年の記録」

#### 5 ビデオを挿入する

①スライド5を選択

②**《挿入》**タブを選択

③《メディア》グループの《ビデオの挿入》をクリック

④《このデバイス》をクリック

⑤フォルダー「実践問題1」を開く

※《ドキュメント》→「PowerPoint2024応用」→「実践問題」→「実践問題1」を選択します。

⑥一覧から「**昨年の記録」**を選択

⑦《挿入》をクリック

※ビデオのサイズと位置を調整しておきましょう。

#### ビデオの作成

#### 6 配布用を想定してMPEG-4形式のビデオを作成する

- ①《ファイル》タブを選択
- ②**《エクスポート》**をクリック
- ③《ビデオの作成》をクリック
- ④《フルHD(1080p)》の▼をクリック
- ⑤《HD(720p)》をクリック
- ⑥《記録されたタイミングとナレーションを使用しない》になっていることを確認
- ⑦《ビデオの作成》をクリック
- ⑧フォルダー「実践問題1」が開かれていることを確認
- ※「実践問題1」が開かれていない場合は、《ドキュメント》→PowerPoint2024応用」→「実践問題」→「実践問題1」を 選択します。
- ⑨《ファイル名》に「子ども自然教室のご案内」と入力
- **⑩《ファイルの種類》が《MPEG-4ビデオ》**になっていることを確認
- ①**《エクスポート》**をクリック

# 実践問題2

- 完成例とアドバイス

スライド1「Webサイト「IT NOW!!」バナー広告掲載のご提案」

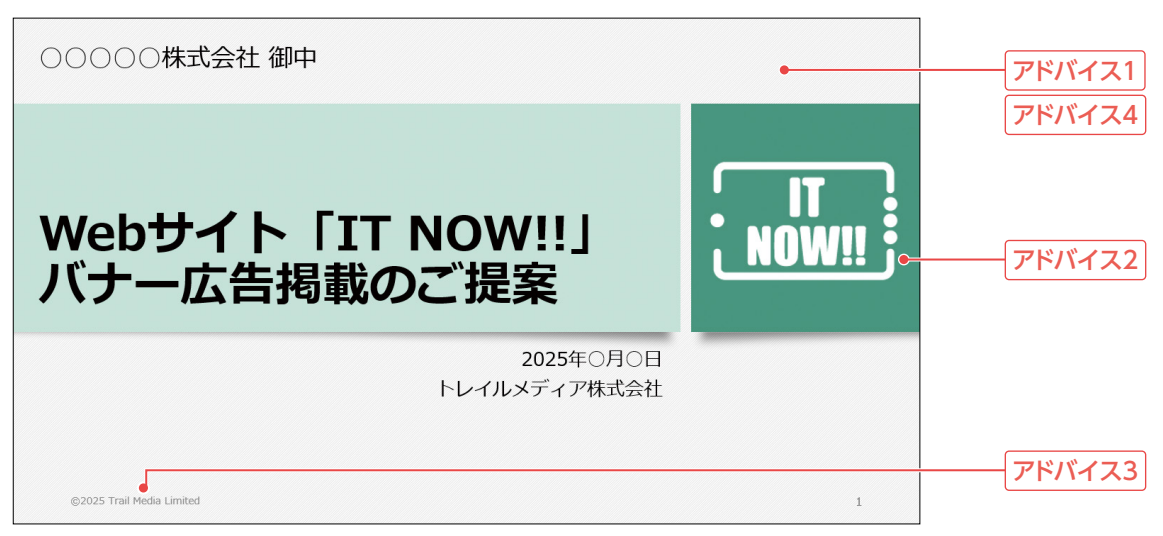

#### スライド7「料金表」

| 料金表                  |                  |          |          |          |            |
|----------------------|------------------|----------|----------|----------|------------|
| 広告の掲載                | <b>找期間によって料金</b> | 会を定めていま  | ます。      |          |            |
| 掲載ページ                | 掲載位置             | 7日間      | 14日間     | 30日間     | 90日間       |
| TOPページ               | メインビジュアル下        | 151,000円 | 275,000円 | 500,000円 | 1,200,000円 |
| サイト共通                | フッターエリア          | 45,000円  | 82,000円  | 150,000円 | 360,000円   |
| 記事ページ                | ミドルエリア           | 90,000円  | 165,000円 | 300,000円 | 720,000円   |
| ※記載の料金               | は税別です。           |          |          |          |            |
| ©2025 Trail Media Li | mited            |          |          |          | 7          |

#### プレゼンテーションのプロパティ

| バナー広告提案書:          | フォーマット のプ | ロパティ        |         | ?      | × |
|--------------------|-----------|-------------|---------|--------|---|
| ファイルの情報            | ファイルの概要   | 詳細情報        | ファイルの構成 | ユーザー設定 |   |
| <u> </u>           | バナー広告     | バナー広告掲載のご案内 |         |        |   |
| サブタイトル(S):         |           |             |         |        |   |
| 作成者(A):            | トレイルメデ    | ィア株式会社      | t       |        |   |
| 管理者(M):            |           |             |         |        |   |
| 会社名(0):            |           |             |         |        |   |
| 分類(E):             |           |             |         |        |   |
| キーワード(К):          |           |             |         |        |   |
| בא>⊦(C):           |           |             |         |        |   |
| ハイパーリンクの<br>基点(H): |           |             |         |        |   |
| テンプレート:            |           |             |         |        |   |
| ☑ フ҄レどューの0         | 図を保存する(\  | /)          |         |        |   |
|                    |           | ſ           | ОК      | キャンセノ  | r |

アドバイス1

プレゼンテーションの全体の色を統一した色合いにするには、テーマの配色を変更するとよいでしょう。 完成例では、会社のWebサイトのメインカラーに合わせて「青緑色」にしています。

アドバイス2

ここでは、濃い青緑色の正方形の部分にロゴ画像を配置しています。スライドを新しく挿入したとき にも同じようにロゴ入りのスライドになるように、スライドマスターで設定します。このプレゼンテー ションで使われているスライドのレイアウトは、「タイトルスライド」レイアウトと「タイトルとコンテンツ」 レイアウトの2種類です。スライドマスターの一覧をポイントすると、どのスライドで使用されているか 表示されるので確認して、それぞれに設定しましょう。

#### アドバイス3

すべてのスライドに同じコピーライトを表示するので、フッターに挿入しましょう。

アドバイス4

テンプレートとして保存しておくと、同じようなプレゼンテーションを作成する際に便利です。

アドバイス5

プレゼンテーションのテーマに合うように、貼り付け先のスタイルを使用して貼り付けましょう。

#### ■ 標準的な操作手順

#### スライドのカスタマイズ

#### 1 テーマの配色を青緑色に変更する

①《デザイン》タブを選択

②《バリエーション》グループの = をクリック

③《配色》をポイント

④《青緑》をクリック

#### 2 スライドで使用しているレイアウトに、Webサイトのロゴ画像「ロゴ」を挿入する

① **《表示》**タブを選択

② (マスター表示))グループの(スライドマスター表示))をクリック

③サムネイルの一覧から《タイトルスライドレイアウト:スライド1で使用される》(上から2番目)を選択

- ④《挿入》タブを選択
- ⑤《画像》グループの《画像を挿入します》をクリック
- ⑥**《このデバイス》**をクリック
- ⑦フォルダー「実践問題2」を開く
- ※《ドキュメント》→「PowerPoint2024応用」→「実践問題」→「実践問題2」を選択します。
- ⑧一覧から「ロゴ」を選択
- ⑨《挿入》をクリック
- 10画像の位置とサイズを調整
- 10 サムネイルの一覧から《タイトルとコンテンツレイアウト:スライド2-8で使用される》(上から3番目) を選択
- 12同様に、ロゴを挿入し、位置とサイズを調整
- (3)《スライドマスター》タブを選択
- (4)(閉じる))グループの(マスター表示を閉じる))をクリック

#### 3 スライド番号とコピーライト表記を挿入する

(挿入)タブを選択
 (マキスト)グループの《ヘッダーとフッター》をクリック
 (スライド)タブを選択
 (スライド番号)を ✓ にする
 (フッター)を ✓ にする
 (フッター)に、「©2025 Trail Media Limited」と入力
 ※「©」は「c」と入力して変換します。
 ※英数字は半角で入力します。

⑦ 《すべてに適用》をクリック

#### スライド「料金表」

#### 4 Excelブック「料金表(2025年4月改定)」の表を貼り付ける

① Excelブック「料金表(2025年4月改定)」を開く
 ② セル範囲【B3:G6】を選択
 ③ 《ホーム》タブを選択
 ④ 《クリップボード》グループの《コピー》をクリック
 ⑤ プレゼンテーション「実践問題2」に切り替え
 ⑥ スライド7を選択
 ⑦ 《ホーム》タブを選択
 ⑧ 《クリップボード》グループの《貼り付け》の▼をクリック
 ⑨ 《貼り付け先のスタイルを使用》(左から1番目)をクリック
 ⑩ スライドのデザインにあわせて、表のスタイルを設定
 ※完成例では、表にタイトル行を表示し、フォントサイズを「18」に設定しています。
 ※表の位置とサイズを調整しておきましょう。

#### テンプレートの作成

#### 5 プロパティを設定する

①《ファイル》タブを選択

②《情報》をクリック

- ③**《プロパティ》**をクリック
- ④《詳細プロパティ》をクリック
- ⑤《ファイルの概要》タブを選択

⑥《タイトル》に「バナー広告掲載のご提案」と入力

⑦《作成者》に「トレイルメディア株式会社」と入力

⑧《OK》をクリック

※ Esc)を押して、標準表示に切り替えておきましょう。

#### 6 テンプレートとして保存する

- ①《ファイル》タブを選択
- ②《その他》をクリック
- ※《その他》が表示されていない場合は、③に進みます。
- ③**《エクスポート》**をクリック
- ④《ファイルの種類の変更》をクリック
- ⑤《プレゼンテーションファイルの種類》の《テンプレート》をクリック
- ⑥《名前を付けて保存》をクリック
- ⑦フォルダー「実践問題2」を開く
- ※《ドキュメント》→「PowerPoint2024応用」→「実践問題」→「実践問題2」を選択します。
- ⑧《ファイル名》に「バナー広告提案書フォーマット」と入力
- ③《ファイルの種類》が《PowerPointテンプレート》になっていることを確認
- 10《保存》をクリック

#### よくわかる Microsoft<sup>®</sup> PowerPoint<sup>®</sup> 2024 応用 Office 2024/Microsoft 365 対応 (FPT2419)

標準解答

2025年3月30日 初版発行

著作/制作:株式会社富士通ラーニングメディア

- Microsoft、Excel、Microsoft 365、PowerPointは、マイクロソフトグループの企業の商標です。
- ●その他、記載されている会社および製品などの名称は、各社の登録商標または商標です。
- ●本文中では、TMや®は省略しています。
- ●本文中のスクリーンショットは、マイクロソフトの許諾を得て使用しています。
- ●本資料は、構成・文章・プログラム・画像・データなどのすべてにおいて、著作権法上の保護を受けています。 本資料の一部あるいは全部について、いかなる方法においても複写・複製など、著作権法上で規定された権利を侵害する行為を行うことは 禁じられています。
- ●本製品に起因してご使用者に直接または間接的損害が生じても、株式会社富士通ラーニングメディアはいかなる責任も負わないものとし、 一切の賠償などは行わないものとします。
- ●本資料に記載された内容などは、予告なく変更される場合があります。
- ●購入者自らが使用になる場合に限り、複製を許諾します。

© 2025 Fujitsu Learning Media Limited